# H4010

| GB                                              | IP Video Door Phone Set                                                                                                    |
|-------------------------------------------------|----------------------------------------------------------------------------------------------------|
| CZ                                              | Sada IP videotelefonu                                                                                                    |
| SK                                              | Sada IP videotelefónu                                                                                                    |
| PL                                              | Komplet IP videotelefonu                                                                                                    |
| HU                                              | IP Video-kaputelefon készlet                                                                                                    |
| SI                                              | Set IP video domofona                                                                                                    |
| RS HR BA ME                                     | IP Video portafon                                                                                                    |
| DE                                              | IP Videotelefon-Set                                                                                                    |
| UA                                              | Комплект відеотелефона                                                                                                    |
|                                                 |                                                                                                    |
| R0 MD                                           | Set IP videointerfon                                                                                                    |
| RO MD<br>LT                                     | Set IP videointerfon<br>IP Durų vaizdo telefonspynės komplektas                                                                                                    |
| RO MD<br>LT<br>LV                               | Set IP videointerfon<br>IP Durų vaizdo telefonspynės komplektas<br>IP Videonamruņa komplekts                                                                                                    |
| RO MD<br>LT<br>LV<br>EE                         | Set IP videointerfon<br>IP Durų vaizdo telefonspynės komplektas<br>IP Videonamruņa komplekts<br>IP Videoga fonoluku komplekt                                                                                                    |
| RO MD<br>LT<br>LV<br>EE<br>BG                   | Set IP videointerfon<br>IP Durų vaizdo telefonspynės komplektas<br>IP Videonamruņa komplekts<br>IP Videoga fonoluku komplekt<br>Комплект видеодомофон                                                                             |
| RO MD<br>LT<br>LV<br>EE<br>BG<br>FR             | Set IP videointerfon<br>IP Durų vaizdo telefonspynės komplektas<br>IP Videonamruņa komplekts<br>IP Videoga fonoluku komplekt<br>Комплект видеодомофон<br>Ensemble IP visiophone                                                   |
| RO MD<br>LT<br>LV<br>EE<br>BG<br>FR<br>IT       | Set IP videointerfon<br>IP Durų vaizdo telefonspynės komplektas<br>IP Videonamruņa komplekts<br>IP Videoga fonoluku komplekt<br>Комплект видеодомофон<br>Ensemble IP visiophone<br>Kit IP videocitofono                           |
| RO MD<br>LT<br>LV<br>EE<br>BG<br>FR<br>IT<br>ES | Set IP videointerfon<br>IP Durų vaizdo telefonspynės komplektas<br>IP Videonamruņa komplekts<br>IP Videoga fonoluku komplekt<br>Комплект видеодомофон<br>Ensemble IP visiophone<br>Kit IP videocitofono<br>Set de IP videoportero |

# CE

www.emos.eu

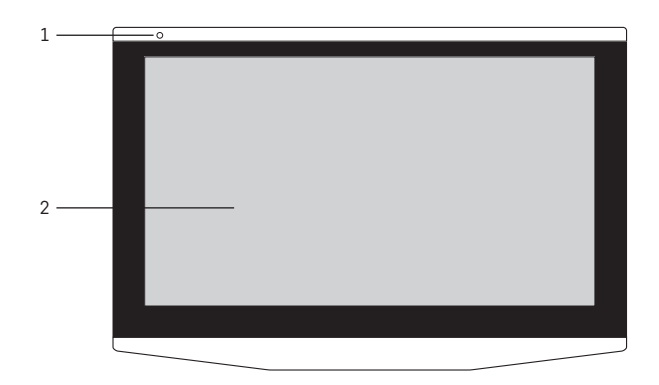

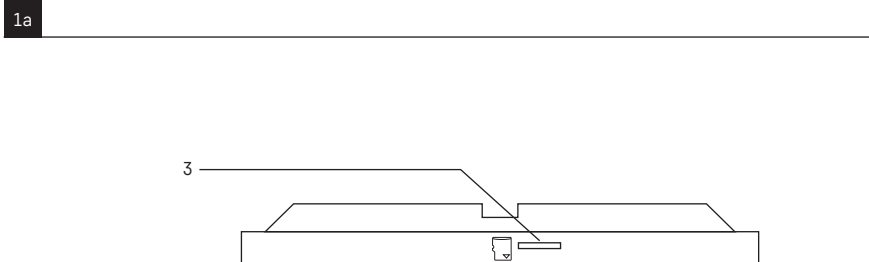

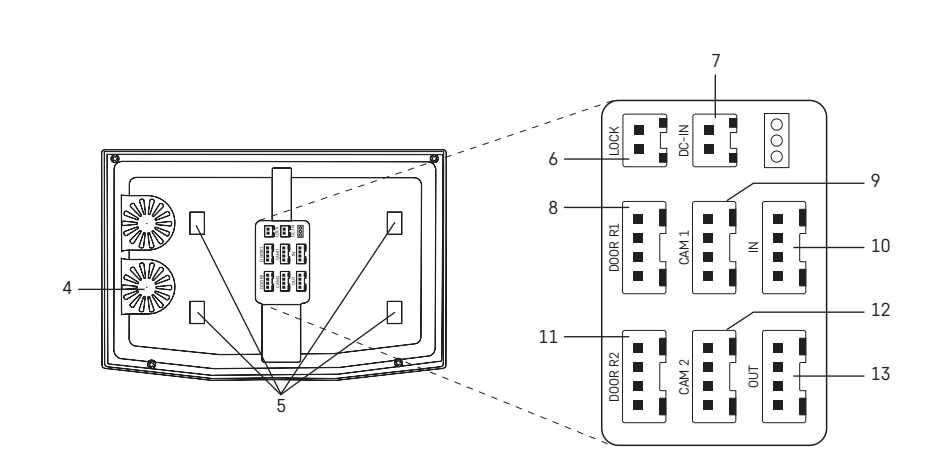

1c

1b

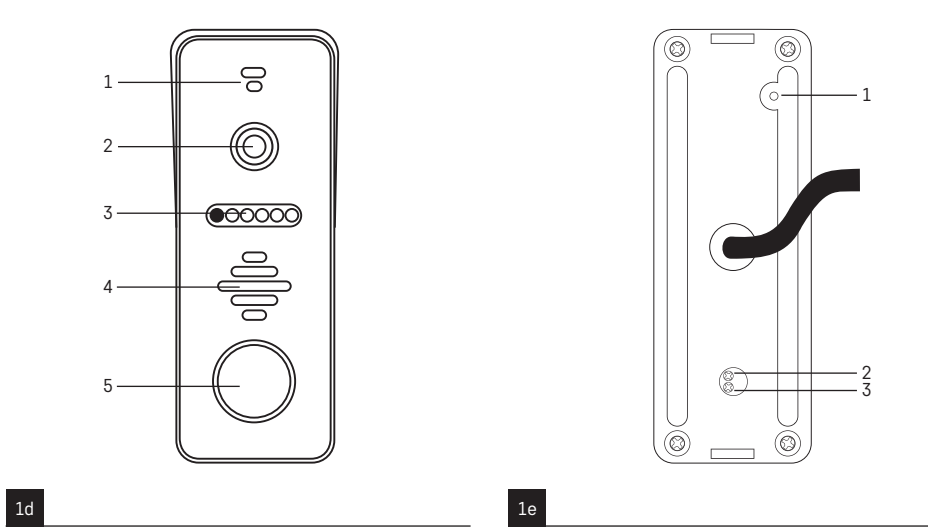

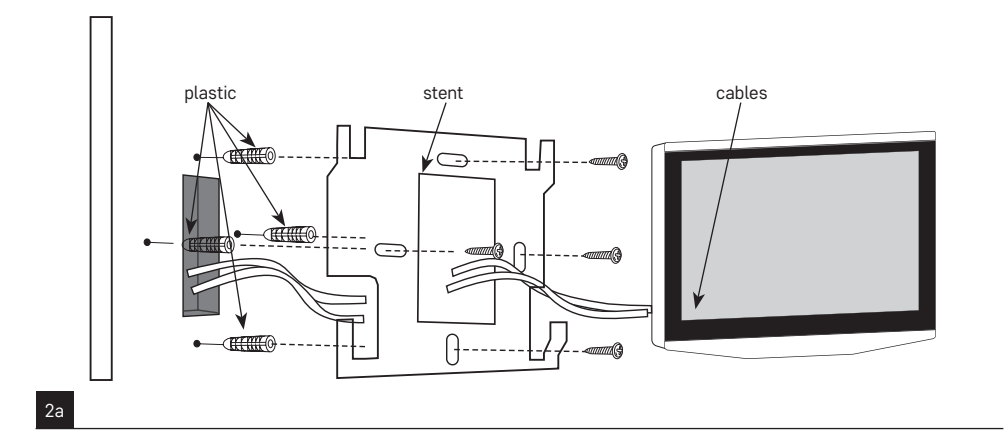

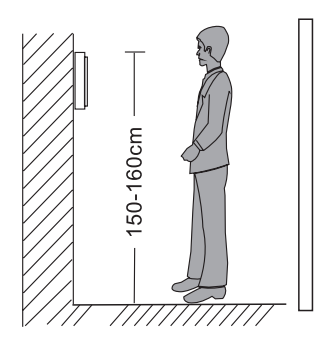

2b

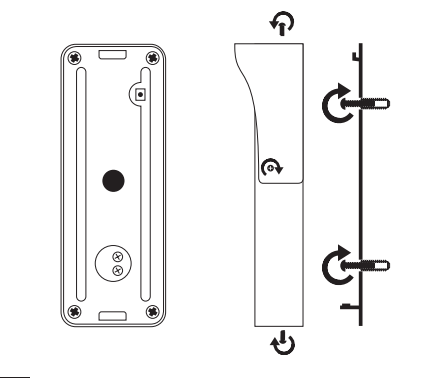

2c

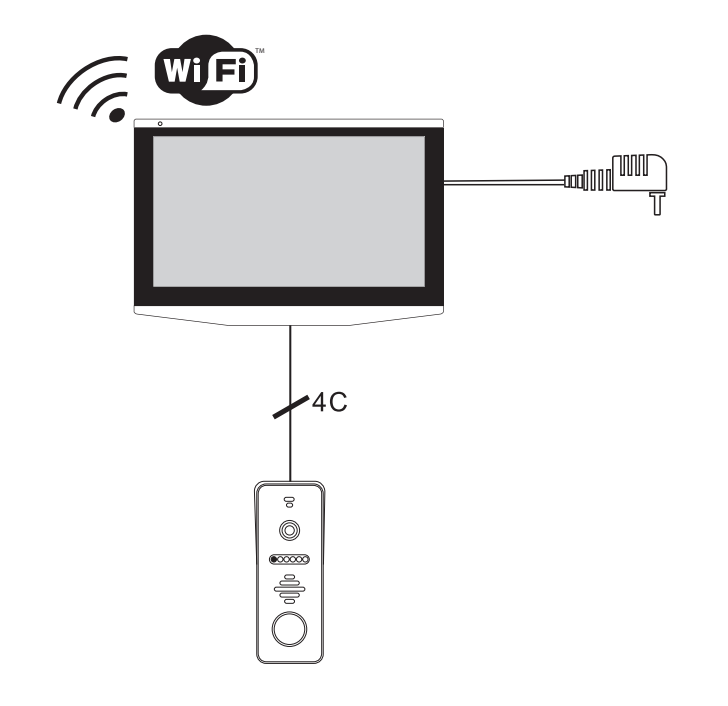

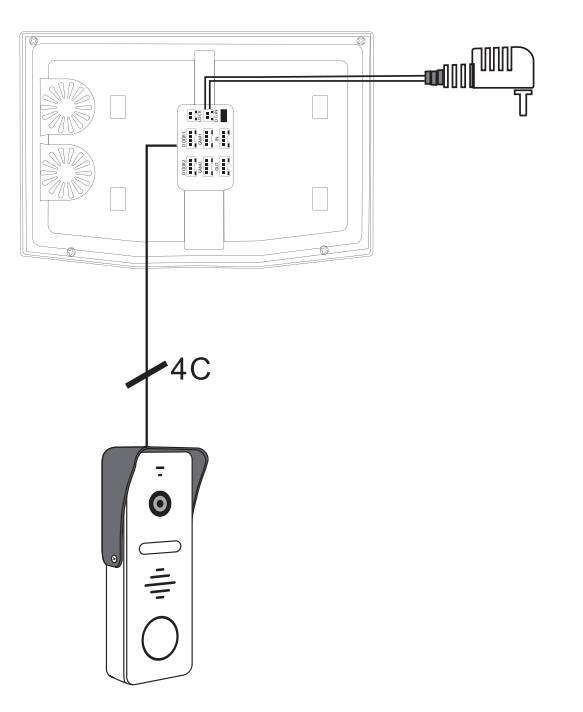

3a

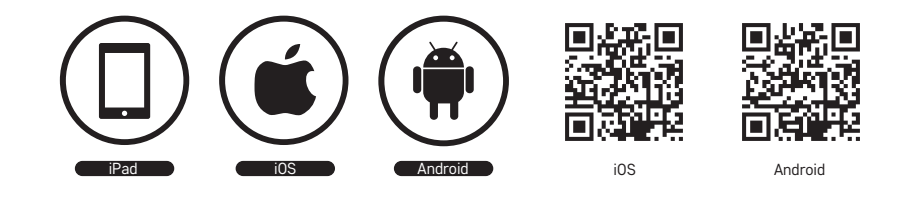

| User                                           | Agreement and Privacy Policy                                                                                                  |
|------------------------------------------------|----------------------------------------------------------------------------------------------------|
| Your pri<br>have up<br>the late:<br>fully info | vacy is of great importance, thus we<br>dated our Privacy Policy according to<br>st laws and regulations to keep you<br>rmed. |
| Before y<br>kindly re<br>present               | ou consent to use our services, please<br>ad through and comprehend what we<br>to you.                                        |
| More de                                        | tailed information, please check                                                                                              |
| Privacy                                        | Policy and User Agreement                                                                                                    |
|                                                | Agree                                                                                                    |
|                                                | Disagree                                                                                                    |
|                                                |                                                                                                    |

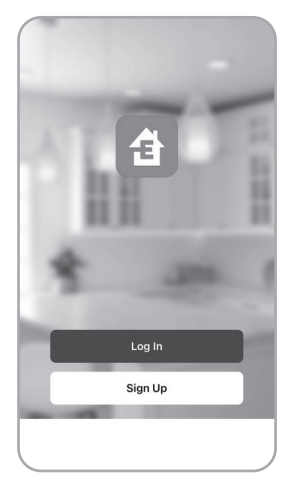

| Please enter your account Password I Agree <u>Privacy Policy</u> and User Agreement | Czech Republic                       | ~   |
|-------------------------------------------------------------------------------------|--------------------------------------|-----|
| Password                                                                            | Please enter your account            |     |
| I AgreePrivacy Policy and<br>User Agreement                                         | Password                             |     |
|                                                                                     | I AgreePrivacy Policy User Agreement | and |
|                                                                                     |                                      |     |

6c

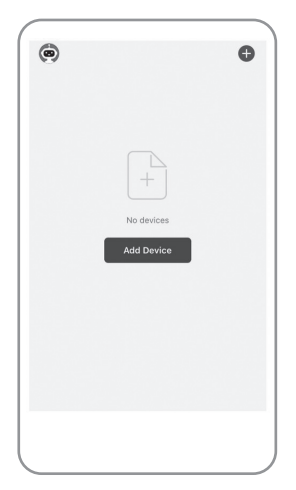

| <                        | Add D                      | Device                 | © ⊟                     |
|--------------------------|----------------------------|------------------------|-------------------------|
| Electrical               |                            | Socket                 |                         |
| Lighting                 | 11                         | 1,1                    | 1.1                     |
| Sensors                  | Plug<br>(BLE+Wi-Fi)        | Socket<br>(Wi-Fi)      | Socket<br>(Zigbee)      |
| Large<br>Home Ap         | 1.1                        | 1,1                    | 1.1                     |
| Small Home<br>Appliances | Socket<br>(BLE)            | Socket<br>(NB-IoT)     | Socket<br>(other)       |
| Kitchen<br>Appliances    |                            | Power Strip            |                         |
| Exercise<br>& Health     | •                          | • ***                  | 0                       |
| Security &<br>Video Sur  | Power Strip<br>(BLE+Wi-Fi) | Power Strip<br>(Wi-Fi) | Power Strip<br>(Zigbee) |
| Gateway<br>Control       | • VV                       |                        |                         |
| Outdoor<br>Travel        | Power Strip<br>(other)     |                        |                         |
| Energy                   |                            | Switch                 |                         |

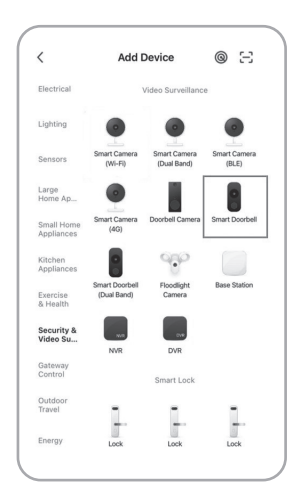

7a

)

7c

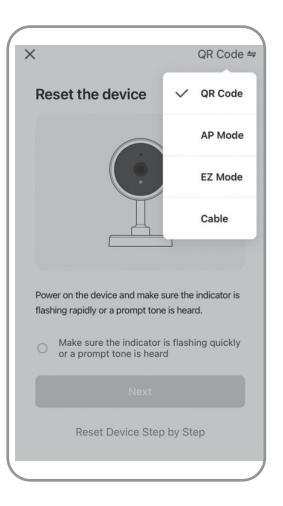

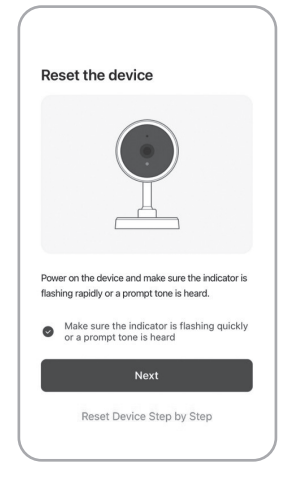

6

| 1 2 | and enter password.<br>f your Wi-Fi is 5GHz, please set it to be<br>4GHz. Common router setting method |
|-----|----------------------------------------------------------------------------------------------------|
|     | × Wi-Fi - 5Ghz                                                                                         |
|     | ✓ Wi-Fi - 2.4Ghz                                                                                       |
|     |                                                                                                    |
|     |                                                                                                    |
|     | Wi-Fi Name                                                                                             |
| Ent | ter your Wi-Fi name or allow location access to<br>d nearby Wi-Fi devices. <b>Open</b>                 |
| 5   | Password                                                                                               |
|     |                                                                                                    |
|     |                                                                                                    |
|     |                                                                                                    |

7d

7e

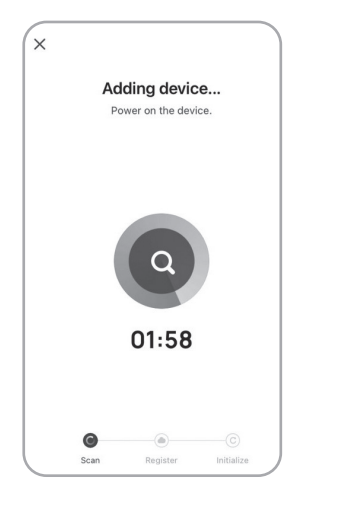

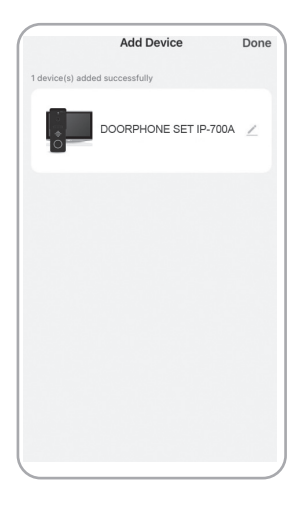

7g

# GB | IP Video Door Phone Set

# Package contents:

Indoor monitor Monitor mount Camera unit Power supply Mounting material – screws Manual

# **Technical specifications:**

Screen: 7" Resolution: 1080p/960p/720p/480p Video formats: AHD/CVI/TVI/CVBS Lens angle: 160° Storage: SD card (max. 128 Gb), Cloud storage Enclosure rating: IP55 Maximum number of users: 10 APP: EMOS GoSmart for Android and iOS Connection: 2.4 GHz WIFI (IEEE802.11b/g/n)

# Description of the device: fig. 1a

- 1 Microphone
- 2 TFT-LCD screen

#### **Description of the device: fig. 1b** 3 – SD card slot

# Description of the device: fig. 1c

- 4 Speaker
- 5 Anchor points
- 6 Gate control
- 7 Power supply
- 8 Door unit door 1
- 9 External CCTV camera 1
- 10 Input from the preceding monitor
- 11 Door unit door 2

- 12 External CCTV camera 2
- 13 Output for another monitor

# Description of the device: fig. 1d

1 - Microphone

7h

- 2 Lens
- 3 IR illumination
- 4 Speaker
- 5 Ring button

# Description of the device: fig. 1e

- 1 Video mode selection button
  - Hold the button for 5 s to switch modes
- 2- Button for setting the duration (1–10 s) for controlling the door lock
- 3 Volume setting for the camera unit's speaker

# Installing the indoor monitor: fig. 2a

- 1. Place the mount onto the chosen installation spot.
- 2. Drill holes to install the mount onto the wall.

Gently press the monitor to the frame so that the protrusions lock into the opening at the rear of the monitor. Pushing the monitor slightly downwards will fix it in place.

# Installing the camera unit: fig. 2b/2c

- 1. Choose a suitable mounting spot and attach the mounting frame.
- Pull the power supply cable through the mounting opening and connect it to the terminal at the rear of the door camera unit.
- 3. Mount the connected door camera unit onto the mounting frame using the enclosed screws.
- 4. Apply a layer of silicone between the wall and the door camera unit to prevent ingress of humidity under the door camera unit. The silicone should be applied on the top and the sides. The bottom side must be left open to allow humid air to exit the space under the door camera unit.

# Connecting the system: fig. 3a/3b

For distances under 50 m, we recommend a quality FTP CAT.5 cable (optimally CAT.6).

# Installing the EMOS GoSmart app: fig. 4

The app is available for Android and iOS on Google play and App Store.

Download the application by scanning the corresponding QR code.

# Router setting: fig. 5

The camera only supports 2.4 GHz Wifi (not 5 GHz).

# EMOS GoSmart mobile app:

# Fig. 6a

Open EMOS GoSmart and confirm the privacy policy by tapping agree.

### Fig. 6b

Choose sign up.

# Fia. 6c

Enter a valid e-mail address and choose a password. Confirm the privacy policy by tapping agree. Choose log in.

# Fig. 7a

Choose add device.

# Fia. 7b

Choose the corresponding product category.

# Fig. 7c

Choose the correct type of product.

# Fia. 7d

Connect the device to power, choose the EZ MODE option. Fia. 7e

Choose the next step option.

# Fia. 7f

Enter the name of the Wifi network and password. Confirm by tapping next.

# Fig. 7g

The device will be detected automatically.

# Fia. 7h

The device has been found. Confirm by tapping done.

# Main Screen

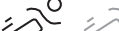

- · Red motion detection is on Grev – motion detection is off
- (兘)At Home mode normal functioning, sending of notifications
- $(\widehat{\mathbf{w}})$  Away mode after ringing, the visitor is automatically asked to leave a message
- Do Not Disturb both indoor and outdoor unit won't ring, only send notifications to a mobile device

ିତ୍ Connection status

Number of doorbell rings - visits

... Messages

が

Ç

# Motion detection

Alarm

# **Device Menu**

 $\langle \mathbb{O} \rangle$ The Settings option contains:

- · System settings of the device
- Time/date settings
- Network settings

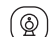

# The Device option contains:

- · Settings of the door camera unit connected to the Entrance 1 input
- · Settings of the door camera unit connected to the Entrance 2 input
- · Settings of the external camera unit connected to the Camera 1 input
- · Settings of the external camera unit connected to the Camera 2 input

#### Ъ The Ringtone option contains:

- Setting of up to 3 ringtones for the Entrance 1 input
- · Setting of up to 3 ringtones for the Entrance 2 input
- Ē)

# The Answering Machine option contains:

- 1. Call records photos/video recordings captured automatically after the pressing of the button on the door camera unit
- 2. Voice mail voice messages recorded by the camera unit during the owner's absence
- 3. Motion detection photos/video recordings captured automatically while the motion detection function was active
- 4. Alarm Number of triggered alarms detection

# •

- The Entrance 1 option contains:
- · Current view from the door camera unit connected to the Entrance 1 input
- •

# The Entrance 2 option contains:

· Current view from the door camera unit connected to the Entrance 2 input

The Camera 1 option contains: • Current view from the external camera unit connected to the Camera 1 input

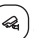

# The Camera 2 option contains:

• Current view from the external camera unit connected to the Camera 2 input

#### ₽ The Multimedia option contains:

- Overview of films/videos stored on the Micro SD card
- · Overview of music stored on the Micro SD card
- Overview of photos stored on the Micro SD card

#### E. The Intercom option contains:

- Function enabling communication between individual monitors within the same communication branch
- · In order for intercom communication to function correctly, each monitor within the communication branch must have its ID set

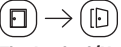

# The Locked/Unlocked option contains:

· Controls of gate travel directly from the touch screen of the indoor monitor

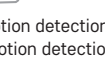

# $\textcircled{\textcircled{}} \rightarrow \textcircled{} \rightarrow \textcircled{}$

# The At Home/Away/Do Not Disturb:

- Enables activating the mode of choice
- At Home function the owner is currently at home and can receive calls
- Away function the owner is currently not at home and visitors can leave a short message
- Do Not Disturb function the owner does not wish to be disturbed and the device is on silent

# Description of the Icons on the Call Screen

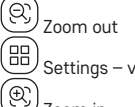

JZoom in

🕑 Switch – Entrance 1, Entrance 2, Camera 1, Camera 2

Take a photo

Hake a video recording

Entrance 1/Entrance 2 – unlocked/locked

Gate control

ŀ

Accept/End call

# Connectivity: Wi-Fi 2.4 GHz IEEE 802.11b/g/n Frequency band: 2,400–2,4835 GHz

Do not dispose with domestic waste. Use special collection points for sorted waste. Contact local authorities for information about collection points. If the electronic devices would be disposed on landfill, dangerous substances may reach groundwater and subsequently food chain, where it could affect human health.

Hereby, EMOS spol. s r.o. declares that the radio equipment type H4010 is in compliance with Directive 2014/53/EU. The full text of the EU declaration of conformity is available at the following internet address: http://www.emos.eu/download.

# CZ | Sada IP videotelefonu

# Obsah balení:

Vnitřní monitor Držák monitoru Kamerová jednotka Napájecí zdroj Instalační materiál – šroubky Manuál

# Technická specifikace:

Displej: 7" Rozlišení: 1080p/960p/720p/480p Video formáty: AHD/CVI/TVI/CVBS Úhel objektivu: 160° Úložiště: SD card (max. 128 Gb), Cloud storage Stupeň krytí: IP55 Maximální počet uživatelů: 10 APP: EMOS GoSmart for Android and iOS Připojení: 2,4 GHz WIFI (IEEE802.11b/g/n)

# Popis zařízení: obr. 1a

# 1 – Mikrofon

2 – TFT-LCD displej

#### Popis zařízení: obr. 1b 3 – SLOT pro SD kartu

# Popis zařízení: obr. 1c

- 4 Reproduktor
- 5 Kotvící body
- 6 Ovládání pojezdu brány
- 7 Napájení
- 8 Dveřní jednotka dveře 1
- 9 Externí CCTV kamera 1
- 10 Vstup z předcházejícího monitoru
- 11 Dveřní jednotka dveře 2
- 12 Externí CCTV kamera 2
- 13 Výstup do dalšího monitoru

# Popis zařízení: obr. 1d

- 1 Mikrofon
- 2 Objektiv
- 3 IR přísvit
- 4 Reproduktor
- 5 Tlačítko zazvonění

# Popis zařízení: obr. 1e

- 1 Tlačítko volby režimu videa
- Stiskněte tlačítko po dobu 5 s, dojde k přepnutí režimu
- 2 Tlačítko nastavení délky (1–10 s) pro ovládání dveř-
- ního zámku 3 – Nastavení hlasitosti kamerové jednotky

# Instalace vnitřního monitoru: obr. 2a

- 1. Umístěte držák na předem určené místo instalace.
- 2. Vyvrtejte otvory pro uchycení držáku na stěnu.

Monitor mírně přitlačte k rámečku tak, aby výstupky zapadly do otvoru na zadní straně monitoru. Mírným zatlačením monitoru směrem dolů dojde k jeho upevnění.

# Instalace dveřní kamerové jednotky: obr. 2b/2c

- Zvolte vhodné místo pro montáž a zde připevněte montážní rámeček.
- Montážním otvorem protáhněte přívodní kabel a zapojte jej do svorkovnice na zadní straně dveřní kamerové jednotky.
- Připojenou dveřní kamerovou jednotku přišroubujte pomocí přiložených šroubů k montážnímu rámečku.
- 4. Mezi zeď a dveřní kamerovou jednotku naneste vrstvu silikonu, která zamezí vnikání vlhka pod dveřní kamerovou jednotku. Silikon by měl být na horní a bočních stěnách. Spodní musí být volná pro odchod vlhkého vzduchu z prostoru pod dveřní kamerovou jednotku.

# Zapojení systému: obr. 3a/3b

Do vzdálenosti 50 m doporučujeme kvalitní stíněný kabel FTP CAT.5 (optimálně CAT.6).

# Instalace aplikace EMOS GoSmart: obr. 4

Aplikace je k dispozici pro Adroid a iOS prostřednictvím Google play a App Store.

Ke stažení aplikace prosím naskenujte příslušný QR kód.

# Nastavení routeru: obr. 5

Kamera podporuje pouze 2,4 GHz Wifi (nepodporuje 5 GHz).

# Mobilní aplikace EMOS GoSmart:

# Obr. 6a

Otevřete aplikaci EMOS GoSmart a potvrďte zásady ochrany osobních údajů a klikněte na souhlasím.

# Settings – volume, brightness, contrast, saturation

# Obr. 6b

Vyberte možnost registrace.

### Obr. 6c

Zadejte název platné emailové adresy a zvolte heslo. Potvrďte souhlas se zásadami ochrany osobních údajů. Zvolte registrovat.

# Obr. 7a

Vyberte možnost přidat zařízení.

# Obr. 7b

Zvolte danou kategorii produktů.

# Obr. 7c

Zvolte daný typ produktu.

# Obr. 7d

Zapněte zařízení do el. sítě, zvolte možnost EZ MODE.

# Obr. 7e

Klikněte na možnost – další krok.

# Obr. 7f

Zadejte název Wifi sítě a heslo.

Potvrďte tlačítkem další.

# Obr. 7g

Proběhne automatické vyhledání zařízení.

# Obr. 7h

Zařízení je vyhledáno. Potvrďte tlačítkem hotovo.

# Základní obrazovka

10° 12

Červená barva – funkce detekce pohybu je zapnuta
 Šedá barva – funkce detekce pohybu je vypnuta

。 Režim doma – normální funkce, odesílání notifikací

- Mimo domov po zazvonění automaticky vyzve návštěvníka pro zanechání vzkazu
- Berušit vnitřní i venkovní jednotka nebudou vyzvánět, bude pouze odeslána notifikace na mobilní zařízení

Status připojení

🗸 Počet zvonění – návštěv

... Zprávy

が

Detekce pohybu

ظر Alarm

# Menu přístroje

# Obsahem Nastavení je:

- Nastavení systému přístroje
- Nastavení času/data
- Nastavení sítě

#### ) Obsahem Zařízení je:

- Nastavení dveřní kamerové jednotky připojené na vstup Vchod 1
- Nastavení dveřní kamerové jednotky připojené na vstup Vchod 2
- Nastavení externí kamerové jednotky připojené na vstup Kamera 1
- Nastavení externí kamerové jednotky připojené na vstup Kamera 2

# 6

# Obsahem Vyzvánění je:

- Nastavení až 3 melodií pro vstup Vchod 1
- Nastavení až 3 melodií pro vstup Vchod 2

# Dbsahem Záznamníku je:

- Záznamník volání automaticky pořízené foto/video při stisknutí tlačítka na dveřní kamerové jednotce
- Hlasová schránka nahrané hlasové vzkazy prostřednictvím kamerové jednotky v době nepřítomnosti majitele
- Detekce pohybu automaticky pořízené foto/video při aktivované funkci detekci pohybu
- 4. Alarm počet spuštěných alarmů detekce

# Obsahem Vchod 1 ie:

 Aktuální pohled z dveřní kamerové jednotky připojené na vstup Vchod 1

# 

 Obsahem Vchod 2 je:
 Aktuální pohled z dveřní kamerové jednotky připojené na vstup Vchod 2

# 

# 🖞 Obsahem Kamera 1 je:

 Aktuální pohled z externí kamerové jednotky připojené na vstup Kamera 1

# 🗳 Obsahem Kamera 2 je:

 Aktuální pohled z externí kamerové jednotky připojené na vstup Kamera 2

# ( 🛅 ) 📭

- Obsahem Multimédia je:
   Přehled uložených filmů/video na Micro SD kartě
- Přehled hudby uložené na Micro SD kartě
- Přehled foto uložených na Micro SD kartě

# ¢=

# 🕙 Obsahem Intercom je:

- Funkce umožňující komunikaci mezi jednotlivými monitory v rámci jedné komunikační větve
- Podmínkou správné funkce komunikace Intercom je nastavení ID pro jednotlivé monitory v rámci komunikační větve

# $\square \! \rightarrow \! ( \square \!$

# Obsahem Zamknuto/Odemknuto je:

 Ovládání pojezdu brány/branky přímo z dotykové plochy displeje vnitřního monitoru

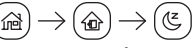

# Obsahem Doma/Mimo domov/Nerušit je:

- Možnost nastavení aktuálně požadovaného režimu zařízení
- Funkce doma majitel se nachází aktuálně doma a přijímá hovory
- Funkce Mimo domov majitel je aktuálně mimo domo a je možno zanechat krátkou zprávu
- Funkce Nerušit majitel si nepřeje být rušen a zařízení se nachází v tichém režimu

# Popis ikon na obrazovce hovoru

🙁 Zoom – oddálení

Nastavení – hlasitost, jas, kontrast, saturace

🕀) Zoom – přiblížení

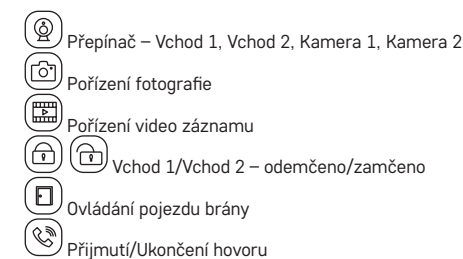

#### Konektivita: Wi-Fi 2,4 GHz IEEE 802.11b/g/n Kmitočtové pásmo: 2,400–2,4835 GHz

Nevyhazujte elektrické spotřebiče jako netříděný komunální odpad, použijte sběrná místa tříděného odpadu. Pro aktuální informace o sběrných místech kontaktujte místní úřady. Pokud jsou elektrické spotřebiče uložené na skládkách odpadků, nebezpečné látky mohou prosakovat do podzemní vody a dostat se do potravního řetězce a poškozovat vaše zdraví.

Tímto EMOS spol. s r.o. prohlašuje, že typ rádiového zařízení H4010 je v souladu se směrnicí 2014/53/EU. Úplné znění EU prohlášení o shodě je k dispozici na těchto internetových stránkách http://www.emos.eu/download.

# SK | Sada IP videotelefónu

# Obsah balenia:

Vnútorný monitor Držiak monitoru Kamerová jednotka Napájací zdroj Instalačný materiál – skrutky Manuál

# Technická špecifikácia:

Displej: 7" Rozlíšenie: 1080p/960p/720p/480p Video formáty: AHD/CVI/TVI/CVBS Uhol objektívu: 160° Úložisko: SD card (max. 128 Gb), Cloud storage Stupeň krytia: IP55 Maximálny počet užívateľov: 10 APP: EMOS GoSmart for Android and iOS Pripojenie: 2,4 GHz WIFI (IEEE802.11b/g/n)

# Popis zariadenia: obr. 1a

- 1 Mikrofón
- 2 TFT-LCD displej

Popis zariadenia: obr. 1b 3 – SLOT pre SD kartu

# Popis zariadenia: obr. 1c

- 4 Reproduktor
- 5 Kotviace body
- 6 Ovládanie pojazdu brány
- 7 Napájanie
- 8 Dverná jednotka dvere 1
- 9 Externá CCTV kamera 1
- 10 Vstup z predchádzajúceho monitoru
- 11 Dverná jednotka dvere 2
- 12 Externá CCTV kamera 2
- 13 Výstup do ďalšieho monitoru

# Popis zariadenia: obr. 1d

- 1 Mikrofón
- 2 Objektív
- 3 IR prísvit
- 4 Reproduktor
- 5 Tlačidlo zazvonenie

# Popis zariadenia: obr. 1e

- 1 Tlačidlo voľby režimu videa
  - Stlačte tlačidlo po dobu 5 s, dôjde k prepnutiu režimu
- 2 Tlačidlo nastavenia dĺžky (1–10 s) pre ovládanie dverného zámku
- 3 Nastavenie hlasitosti kamerovej jednotky

# Inštalácia vnútorného monitoru: obr. 2a

- 1. Umiestnite držiak na predom určené miesto inštalácie.
- 2. Vyvŕtajte otvory pre uchytenie držiaku na stenu.

Monitor mierne pritlačte k rámčeku tak, aby výstupky zapadly do otvoru na zadnej strane monitoru. Miernym zatlačením monitoru smerom dole dôjde k jeho upevneniu.

### Inštalácia dvernej kamerovej jednotky: obr. 2b/2c

- Zvoľte vhodné miesto pre montáž a tu pripevnite montážny rámček.
- Montážnym otvorom pretiahnite prívodný kábel a zapojte ho do svorkovnice na zadnej strane dvernej kamerovej jednotky.
- Pripojenú dvernú kamerovú jednotku priskrutkujte pomocou priložených skrutiek k montážnemu rámčeku.
- 4. Medzi stenu a dvernú kamerovú jednotku naneste vrstvu silikónu, ktorá zamedzí vnikaniu vlhka pod dvernú kamerovú jednotku. Silikón by mal byť na hornej a bočných stenách. Spodná musí byť voľná pre odchod vlhkého vzduchu z priestoru pod dvernou kamerovou jednotkou.

# Zapojenie systému: obr. 3a/3b

Do vzdialenosti 50 m doporučujeme kvalitný tienený kábel FTP CAT.5 (optimálne CAT.6).

# Inštalácia aplikácie EMOS GoSmart: obr. 4

Aplikácia je k dispozícii pre Adroid a iOS prostredníctvom Google play a App Store.

Ku stiahnutiu aplikácie prosím naskenujte príslušný QR kód.

# Nastavenie routeru: obr. 5

Kamera podporuje iba 2,4 GHz Wifi (nepodporuje 5 GHz).

# Mobilná aplikácia EMOS GoSmart:

# Obr. 6a

Otvorte aplikáciu EMOS GoSmart a potvrďte zásady ochrany osobných údajov a kliknite na súhlasím.

# Obr. 6b

Vyberte možnosť registrácie.

# Obr. 6c

Zadajte názov platnej emailovej adresy a zvoľte heslo. Potvrďte súhlas so zásadami ochrany osobných údajov. Zvoľte registrovať.

# Obr. 7a

Vyberte možnosť pridať zariadenie.

- Obr. 7b
- Zvoľte danú kategóriu produktov.
- Obr. 7c

Zvoľte daný typ produktu.

# 0br. 7d

Zapnite zariadenie do el. siete, zvoľte možnosť EZ MODE.

# Obr. 7e

Kliknite na možnosť – ďalší krok.

# Obr. 7f

Zadajte názov Wifi siete a heslo. Potvrďte tlačidlom ďalší.

# Obr. 7g

Prebehne automatické vyhľadávanie zariadenia.

# Obr. 7h

Zariadenie je vyhľadané. Potvrďte tlačidlom hotovo.

# Základná obrazovka

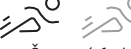

- Červená farba funkcia detekcie pohybu je zapnutá
   Sivá farba funkcia detekcia pohybu je vypnutá
- Režim doma normálna funkcia, odosielanie notifikácií
- Mimo domu po zazvonení automaticky vyzve návštevníka na zanechanie odkazu
- Nerušiť vnútorná i vonkajšia jednotka nebude vyzváňať, bude iba odoslaná notifikácia na mobilné zariadenie

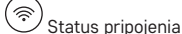

Počet zvonení – návštev

Správy

 Detekcia pohybu 🖉

ظٰ Alarm

が

# Menu prístroja

# Obsahom Nastavenia je:

- Nastavenie systému prístroja
- Nastavenie času/dátumu
- Nastavenie siete

# Obsahom Zariadenia je:

- Nastavenie dvernej kamerovej jednotky pripojenej na vstup Vchod 1
- Nastavenie dvernej kamerovej jednotky pripojenej na vstup Vchod 2
- Nastavenie externej kamerovej jednotky pripojenej na vstup Kamera 1
- Nastavenie externej kamerovej jednotky pripojenej na vstup Kamera 2

# Obsahom Vyzváňania je:

- Nastavenie až 3 melódií pre vstup Vchod 1
- Nastavenie až 3 melódií pre vstup Vchod 2

# Dbsahom Záznamníka je:

- Záznamník volania automaticky vytvorené foto/video pri stlačení tlačidla na dvernej kamerovej jednotke
- Hlasová schránka nahraté hlasové odkazy prostredníctvom kamerovej jednotky v dobe neprítomnosti majiteľa
- Detekcia pohybu automaticky vytvorené foto/video pri aktivovanej funkcii detekcie pohybu
- 4. Alarm Počet spustených alarmov detekcia

# Obsahom Vchod 1 je:

 Aktuálny pohľad z dvernej kamerovej jednotky pripojenej na vstup Vchod 1 

# Obsahom Vchod 2 je:

 Aktuálny pohľad z dvernej kamerovej jednotky pripojenej na vstup Vchod 2

# (&)

# 🖱 Obsahom Kamera 1 je:

 Aktuálny pohľad z externej kamerovej jednotky pripojenej na vstup Kamera 1

#### ) Obsahom Kamera 2 je:

 Aktuálny pohľad z externej kamerovej jednotky pripojenej na vstup Kamera 2

# Obsahom Multimédia je:

- Prehľad uložených filmov/video na Micro SD karte
- Prehľad hudby uloženej na Micro SD karte
- Prehľad foto uložených na Micro SD karte

# S) Obsahom Intercomu je:

- Funkcia umožňujúca komunikáciu medzi jednotlivými monitormi v rámci jednej komunikačnej vetvy
- Podmienkou správnej funkcie komunikácie Intercom je nastavenie ID pre jednotlivé monitory v rámci komunikačnej vetvy

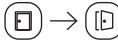

# Obsahom Zamknuté/Odomknuté je:

 Ovládanie pojazdu brány/bránky priamo z dotykovej plochy displeja vnútorného monitoru

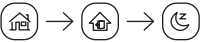

# Obsahom Doma/Mimo domu/Nerušiť je:

- Možnosť nastavenia aktuálne požadovaného režimu zariadenia
- Funkcia doma majiteľ sa nachádza aktuálne doma a prijíma hovory
- Funkcia Mimo domu majiteľ je aktuálne mimo domu a je možné zanechať krátku správu
- Funkcia Nerušiť majiteľ si nepraje byť rušený a zariadenie sa nachádza v tichom režime

# Popis ikon na obrazovke hovoru

Zoom – oddialenie

Nastavenie – hlasitosť, jas, kontrast, saturácia

- Zoom priblíženie
- Prepínač Vchod 1, Vchod 2, Kamera 1, Kamera 2

Vytvorenie fotografie

Vytvorenie video záznamu

Vchod 1/Vchod 2 – odomknutý/zamknutý

Ovládanie pojazdu brány

Prijatie/Ukončenie hovoru

Konektivita: Wi-Fi 2,4 GHz IEEE 802.11b/g/n Kmitočtové pásmo: 2,400–2,4835 GHz Nevyhadzujte elektrické spotrebiče ako netriedený komunálny odpad, použite zberné miesta triedeného odpadu. Pre aktuálne informácie o zberných miestach kontaktujte miestne úrady. Pokiaľ sú elektrické spotrebiče uložené na skládkach odpadkov, nebezpečné látky môžu presakovať do podzemnej vody a dostať sa do potravinového reťazca a poškodzovať vaše zdravie.

EMOS spol. s r.o. týmto vyhlasuje, že rádiové zariadenie typu H4010 je v súlade so smernicou 2014/53/EÚ. Úplné EÚ vyhlásenie o zhode je k dispozícii na tejto internetovej adrese: http://www.emos.eu/download.

# PL | Komplet IP videotelefonu

# Zawartość opakowania:

Monitor wewnętrzny Uchwyt monitora Jednostka z kamerą Zasilacz Materiał instalacyjny – wkręty Instrukcja

# Specyfikacja techniczna:

Wyświetlacz: 7" Rozdzielczość: 1080p/960p/720p/480p Formaty video: AHD/CVI/TVI/CVBS Kąt obiektywu: 160° Miejsce zapisywania: SD card (maks. 128 Gb), Cloud storage Stopień ochrony: IP55 Maksymalna liczba użytkowników: 10 APP: EMOS GoSmart for Android and iOS Podłączenie: 2,4 GHz WIFI (IEEE802.11b/g/n)

# Opis urządzenia: rys. 1a

- 1 Mikrofon
- 2 Wyświetlacz TFT-LCD

#### Opis urządzenia: rys. 1b

3 – SLOT do karty SD

# Opis urządzenia: rys. 1c

- 4 Głośnik
- 5 Punkty kotwienia
- 6 Sterowanie jazdą bramy
- 7 Zasilanie
- 8 Jednostka przy drzwiach drzwi 1
- 9 Zewnętrzna kamera CCTV 1
- 10 Wejście z poprzedniego monitora
- 11 Jednostka przy drzwiach drzwi 2
- 12 Zewnętrzna kamera CCTV 2
- 13 Wyjście do następnego monitora

# Opis urządzenia: rys. 1d

- 1 Mikrofon
- 2 Obiektyw
- 3 Podświetlenie IR
- 4 Głośnik
- 5 Przycisk dzwonienia

# Opis urządzenia: rys. 1e

- 1 Przycisk wyboru trybu video
- Przycisk naciskamy przez 5 s, dojdzie do przełączenia trybu
- 2 Przycisk do ustawienia czasu (1–10 s) sterowania zamkiem do drzwi
- 3 Ustawienie głośności dla jednostki z kamerą

# Instalacja monitora wewnętrznego: rys. 2a

 Uchwyt umieszczamy we wcześniej wybranym miejscu instalacji.

 Wiercimy otwory do umocowania uchwytu do ściany. Monitor lekko dociskamy do ramki tak, aby występy trafiły do otworów w tylnej części monitora. Lekkie przesunięcie monitora w dół powoduje jego umocowanie.

# Instalacja jednostki z kamerą przy drzwiach: rys. 2b/2c

- Wybieramy odpowiednie miejsce do montażu i przymocowujemy w nim ramkę montażową.
- Przez otwór montażowy przeciągamy przewód i podłączamy go do listwy zaciskowej w tylnej części jednostki z kamerą.
- Podłączoną jednostkę kamery przy drzwiach przykręcamy za pomocą wkrętów do ramki montażowej.
- 4. Pomiędzy ścianę i jednostkę z kamerą nanosimy warstwę silikonu, która zapobiega wnikaniu wilgoci pod montowaną przy drzwiach jednostkę z kamerą. Silikon powinien być naniesiony na górę i na strony boczne. Dół musi być wolny, aby zapewnić odprowadzenie wilgotnego powietrza z miejsca pod montowaną przy drzwiach jednostką z kamerą.

### Podłączenie systemu: rys. 3a/3b

Na odległość do 50 m zalecamy dobrej jakości przewód ekranowany FTP CAT.5 (optymalnie CAT.6).

### Instalacja aplikacji EMOS GoSmart: rys. 4

Aplikacja jest do dyspozycji dla Adroid i iOS za pośrednictwem Google play i App Store.

Do pobrania aplikacji prosimy zeskanować właściwy kod QR. Ustawienia routera: rys. 5

Kamera obsługuje tylko Wi-Fi 2,4 GHz (nie obsługuje 5 GHz).

#### Mobilna aplikacja EMOS GoSmart:

#### Rys. 6a

Otwieramy aplikację EMOS GoSmart i potwierdzamy zasady ochrony danych osobowych – klikamy na Zgadzam się.

# Rys. 6b

Wybieramy opcję rejestracji.

# Rys. 6c

Zadajemy nazwę aktualnego adresu e-mailowego i wybieramy hasło.

Potwierdzamy zgodę z z zasadami ochrony danych osobowych.

Zezwalamy na rejestrację.

# Rys. 7a

Wybieramy opcję dodania urządzenia.

### Rys. 7b

Wybieramy daną kategorię produktów.

# Rys. 7c

Wybieramy dany typ produktu.

# Rys. 7d

Włączamy urządzenie do sieci elektrycznej, Wybieramy opcję EZ MODE.

#### Rys. 7e

Klikamy na opcję – następny krok.

#### Rys. 7f

Zadajemy nazwę sieci Wi-Fi i hasło. Potwierdzamy przyciskiem Dalej.

# Rys. 7g

Odbędzie się automatyczne wyszukanie urządzenia.

# Rvs. 7h

ŵ

(Ľ

が ঁ

S

...

°ھر:

Ē

Urządzenie jest znalezione. Potwierdzamy przyciskiem Gotowe.

# Ekran główny

 Kolor czerwony – funkcja detekcji ruchu jest właczona Kolor szary – funkcja detekcji ruchu jest wyłączona

Tryb w domu – normalna funkcja, przesyłanie informacji

Poza domem – po zadzwonieniu automatycznie wezwie gościa do pozostawienia wiadomości

Nie przeszkadzać – iednostka wewnetrzna i zewnetrzna nie będą dzwonić, będzie tylko wysłana informacja do urządzenia mobilnedo

Status podłączenia

Liczba dzwonień – wizvt

Wiadomości

Detekcja ruchu

#### Ъ Alarm

# Menu urzadzenia

#### (ē) Opciami Ustawień sa:

- Ustawienie systemu urzadzenia
- Ustawienie czasu/daty
- Ustawienie sieci

#### Ò Opcjami urządzenia są:

- Ustawienie jednostki kamery przy drzwiach podłaczonej do wejścia Wejście 1
- Ustawienie jednostki kamery przy drzwiach podłączonej do weiścia Weiście 2
- Ustawienie jednostki kamery zewnętrznej podłączonej do wejścia Kamera 1
- Ustawienie jednostki kamery zewnetrznej podłaczonej do wejścia Kamera 2

#### [1] Opcjami Dzwonienia sa:

- Ustawienie do 3 melodyjek dla wejścia Wejście 1
- Ustawienie do 3 melodyjek dla wejścia Wejście 2

# Opcjami Sekretarki automatycznej sa:

- 1. Sekretarka automatyczna dzwonienia automatyczne sporządzenie foto/video przy naciśnięciu przycisku na jednostce kamery przy drzwiach
- 2. Poczta głosowa nagrywanie wiadomości głosowych za pośrednictwem jednostki kamery podczas nieobecności właściciela
- 3. Detekcja ruchu automatyczne sporządzenie foto/video przy aktywowanej funkcji detekcji ruchu
- 4. Alarm Liczba włączonych alarmów detekcja

#### • 0 Opciami Weiścia 1 sa:

 Aktualny podgląd z jednostki kamery przy drzwiach podłaczonej do wejścia Wejście 1

# °

# Opcjami Wejścia 2 są:

 Aktualny podgląd z jednostki kamery przy drzwiach podłączonej do wejścia Wejście 2

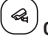

# Opcjami Kamera 1 są:

 Aktualny podgląd z jednostki kamery zewnętrznej podłączonej do wejścia Kamera 1

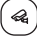

# Opcjami Kamera 2 są:

 Aktualny podgląd z jednostki kamery zewnętrznej podłączonej do wejścia Kamera 2

#### ▶ Opciami Multimedia sa:

- Przegląd filmów/video zapisanych na karcie Micro SD
- Przegląd muzyki zapisanej na karcie Micro SD
- Przegląd foto zapisanych na karcie Micro SD

#### ¢; Opciami Intercom sa:

- Funkcja umożliwiająca komunikację pomiędzy poszczególnymi monitorami w ramach jednej gałęzi komunikacvinei
- Warunkiem poprawnego działania komunikacii Intercom iest ustawienie ID dla poszczególnych monitorów w ramach gałęzi komunikacyjnej

#### $\rightarrow (D)$ Ð

# Opcjami Zamkniete/Otwarte sa:

 Sterowanie ruchem bramy/bramki bezpośrednio z ekranu dotykowego wyświetlacza monitora wewnetrznego

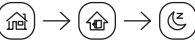

# Opcjami W domu/Poza domem/Nie przeszkadzać są:

- Możliwość ustawienia aktualnie wymaganego trybu pracy urzadzenia
- Funkcja W domu właściciel znajduje się aktualnie w domu i odbiera rozmowy
- Funkcja Poza domem właściciel znajduje się aktualnie poza domem i można mu zostawić krótką wiadomość
- Funkcja Nie przeszkadzać właściciel nie życzy sobie, aby mu przeszkadzano i urządzenie znajduje się w trybie cichym

# Opis ikon na ekranie podczas rozmowy

- ପ୍ Zoom – oddalenie
- Ustawienia – głośność, jasność, kontrast, nasycenie
- É€ Zoom – zbliżenie
- <u>í</u> Przełącznik – Wejście 1, Wejście 2, Kamera 1, Kamera 2

ſô Sporzadzenie fotografii

Sporządzenie zapisu video

- 础 Wejście 1/Wejście 2 - otwarte/zamkniete
- ി Ð
- Sterowanie ruchem bramy

S Odebranie/Zakończenie rozmowy

Szybkość łącza: Wi-Fi 2,4 GHz IEEE 802.11b/g/n Pasmo częstotliwości: 2,400-2,4835 GHz

Zgodnie z przepisami Ustawy o ZSEiE zabronione jest umieszczanie łącznie z innymi odpadami zużytego sprzętu oznakowanego symbolem przekreślonego kosza. Użytkownik, chcąc pozbyć się sprzętu elektronicznego i elektrycznego, jest zobowiązany do oddania go do punktu zbierania zużytego sprzętu. W sprzęcie nie znajdują się składniki niebezpieczne, które mają szczególnie negatywny wpływ na środowisko i zdrowie ludzi.

EMOS spol. s r.o. niniejszym oświadcza, że typ urządzenia radiowego H4010 jest zgodny z dyrektywą 2014/53/UE. Pełny tekst deklaracji zgodności UE jest dostępny pod następującym adresem internetowym: http://www.emos.eu/download.

# HU | IP Video-kaputelefon készlet

# A csomag tartalma:

Beltéri monitor Monitortartó konzol Kameraegység Tápegység Szerelési segédanyag – csavarok Kezelési útmutató

# Műszaki jellemzők:

Kijelző: 7" Felbontás: 1080p/960p/720p/480p Videoformátumok: AHD/CVI/TVI/CVBS Objektív látószöge: 160° Adattároló: SD-kártya (max. 128 Gb), felhő tárhely Védelmi fokozat: IP55 Felhasználók maximális száma: 10 Alkalmazás: EMOS GoSmart Android/iOS operációs rendszerhez Kapcsolat: 2,4 GHz WIFI (IEEE 802.11 b/q/n)

# A berendezés leírása: 1. a. ábra

- 1 Mikrofon
- 2 TFT-LCD kijelző
- A berendezés leírása: 1. b. ábra 3 – SD-kártyanyílás

# A berendezés leírása: 1. c. ábra

- 4 Hangszóró
- 5 Rögzítési pontok
- 6 Kapunyitó vezérlés
- 7 Tápellátás
- 8 Ajtó melletti kameraegység 1. ajtó
- 9 1. kültéri CCTV kamera
- 10 Az előző monitor bemenete
- 11 Ajtó melletti kameraegység 2. ajtó
- 12 2. kültéri CCTV kamera
- 13 Kimenet a következő monitorhoz

# A berendezés leírása: 1. d. ábra

- 1 Mikrofon
- 2 Objektív
- 3 Infravörös lámpa
- 4 Hangszóró
- 5 Csengőgomb

# A berendezés leírása: 1. e. ábra

- 1 Video üzemmódválasztó gomb
  - Üzemmódváltáshoz tartsuk 5 másodpercig lenyomva a gombot

- 2 Ajtózárvezérlő időtartam-állító (1–10 s) gomb
- 3 Kameraegység hangerőszabályozás
- A beltéri monitor felszerelése: 2. a. ábra
- 1. Helyezzük a konzolt az választott telepítési helyre.
- 2. Fúrjunk lyukakat a konzol fali rögzítéséhez.

Enyhén szorítsuk a monitort a keretre, hogy a fülek illeszkedjenek a monitor hátulján lévő nyílásokba. Lefelé csúsztatva rögzítsük a monitort.

# Az ajtó melletti kameraegység felszerelése: 2. b./2. c. ábra

- 1. Válasszuk ki a megfelelő helyet és szereljük fel a szerelőkeretet.
- Vezessük át a tápkábelt a szerelőnyíláson, és dugjuk be a kameraegység hátulján lévő sorkapocsba.
- 3. Rögzítsük a csatlakoztatott kameraegységet a mellékelt csavarok segítségével a szerelőkerethez.
- 4. Vigyünk fel egy réteg szilikont a fal és a kameraegység közé, hogy megakadályozzuk a nedvesség bejutását a kameraegység alá. A szilikont a felső és az oldalsó falakra kell felvinni. Alulról szabadon kell hagyni ahhoz, hogy a nedves levegő távozhasson a kameraegység alatti térből.

# A rendszer bekötése: 3. a./3. b. ábra

50 m-es távolságig jó minőségű, árnyékolt CAT.5 (optimálisan CAT.6) FTP kábel használata ajánlott.

#### Az EMOS GoSmart alkalmazás telepítése: 4. ábra

Az alkalmazás letölthető Androidra és iOS-re a Google Playről és az App Store-ról.

A letöltéshez olvassuk be a megfelelő QR-kódot.

# A router beállítása: 5. ábra

A kamera kizárólag a 2,4 GHz-es wifit támogatja (az 5 GHz-et nem).

# Az EMOS GoSmart mobilalkalmazás:

#### 6. a. ábra

Nyissuk meg az EMOS GoSmart alkalmazást, erősítsük meg az adatvédelmi szabályzat elfogadását az Elfogadom gombra kattintva.

# 6. b. ábra

Válasszuk a regisztráció lehetőséget.

#### 6. c. ábra

Adjunk meg egy érvényes e-mail címet és egy jelszót. Erősítsük meg az adatvédelmi szabályzat elfogadását. Válasszuk a regisztrációt

# 7. a. ábra

Válasszuk az eszköz hozzáadása lehetőséget.

### 7. b. ábra

Válasszuk az adott termékkategóriát.

# 7. c. ábra

Válasszuk ki a termék típusát.

# 7. d. ábra

Csatlakoztassuk a készüléket az el. hálózathoz, majd válasszuk az EZ MODE lehetőséget.

### 7. e. ábra

Válasszuk a következő lépés opciót.

# 7. f. ábra

Adjuk meg a wifi-hálózat nevét és jelszavát. Erősítsük meg a tovább gombra kattintva.

### 7. g. ábra

Az eszköz automatikus keresése elkezdődik.

# 7. h. ábra

Az eszköz keresése sikeresen megtörtént. Erősítsük meg a kész gombbal.

# Kezdőképernyő

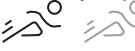

 Piros szín – a mozgásérzékelés funkció be van kapcsolva Szürke szín – a mozgásérzékelés funkció ki van kapcsolva

🔞) Tulajdonos otthon – normál funkciók, értesítések küldése

🟠) Házon kívül – csengetés után automatikusan megkéri a látogatót, hogy hagyjon üzenetet

Ne zavarj – a beltéri és kültéri egységek nem csörögnek, csak értesítést kap a mobileszköz

<u></u> Kapcsolat állapota

Csengetések (látogatók) száma

... Üzenetek

Mozgásérzékelés

Ъ Riasztó

°ھڙ

# A készülék menüie

#### ଚ A Beállítások tartalma:

- A készülék rendszerbeállításai
- Az idő/dátum beállítása
- Hálózati beállítások

#### 0 A Készülék menüpont tartalma:

- · Az 1. Bejárat bemenethez csatlakoztatott bejárati kameraegység beállításai
- A 2. Bejárat bemenethez csatlakoztatott bejárati kameraegység beállításai
- Az 1. Kamera bemenethez csatlakoztatott külső kameraegység beállításai
- · A 2. Kamera bemenethez csatlakoztatott külső kameraegység beállításai

# A csengőhang menüpont tartalma:

- Akár 3 dallam beállítása az 1. Bejárat bemenethez
- Akár 3 dallam beállítása a 2. Bejárat bemenethez

Ē Az üzenetrögzítő menüpont tartalma:

- 1. Üzenetrögzítő a bejárati kameraegység gombjának megnyomásakor automatikusan készített fénykép/videó
- 2. Hangposta a kameraegységgel a tulajdonos távollétében rögzített hangüzenetek
- 3. Mozgásérzékelés aktivált mozgásérzékelés funkcióval automatikusan készített fénykép/videó
- 4. Riasztó Aktivált riasztások száma érzékelés

#### • Az 1. Bejárat menüpont tartalma:

 Az 1. Bejárat bemenethez csatlakoztatott bejárati kameraegység aktuális képe

#### • A 2. Bejárat menüpont tartalma:

· A 2. Bejárat bemenethez csatlakoztatott bejárati kameraegység aktuális képe

#### R Az 1. Kamera menüpont tartalma:

 Az 1. Kamera bemenethez csatlakoztatott külső kameraegység aktuális képe

# A 2. Kamera menüpont tartalma:

· A 2. Kamera bemenethez csatlakoztatott külső kameraegység aktuális képe

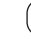

- A Multimédia menüpont tartalma:
- A Micro SD kártyára lementett filmek/videók áttekintése
- A Micro SD kártyára lementett zenék áttekintése
- A Micro SD kártyára lementett fotók áttekintése

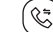

# Az Intercom menüpont tartalma:

- A funkció lehetővé teszi az egy kommunikációs ágon lévő egyes monitorok közötti kommunikációt
- Az Intercom megfelelő működésének feltétele a kommunikációs ágon lévő egyes monitor-azonosítók beállítása

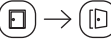

# A Zárolva/Feloldva menüpont tartalma:

 A kapu/kertkapu mozgatásának vezérlése a belső monitor kijelzőjének érintőfelületéről

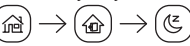

# A Tulajdonos otthon/Házon kívül/Ne zavarjanak mód menüpont tartalma:

- Lehetővé teszi az aktuális igénynek megfelelő eszközmód beállítását
- Tulaidonos otthon funkció a tulaidonos otthon tartózkodik és fogadja a hívásokat
- Házon kívül funkció a tulajdonos nem tartózkodik otthon, rövid üzenet hagyható
- Ne zavarj funkció a tulajdonos nem kívánja, hogy zavarják, a készülék néma üzemmódban van

# A hívás képernyőn megjelenő szimbólumok leírása

- ලා Zoom – távolít
- Beállítások – hangerő, fényerő, kontraszt, telítettség

```
Ð
    Zoom – közelít
```

Ò Bemeneti kapcsoló – 1. Bejárat, 2. Bejárat, 1. Kamera, 2. Kamera

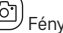

Fénykép készítése

- Videofelvétel készítése
- 础 1. Bejárat/2. Bejárat – nyitás/zárás

Ð Kapunyitó vezérlés

0 Hívás fogadása/befejezése

### Kapcsolatok: Wifi 2,4 GHz IEEE 802.11 b/g/n Frekvencia-tartomány: 2,400-2,4835 GHz

Az elektromos készülékeket ne dobja a vegyes háztartási hulladék közé, használja a szelektív hulladékgyűjtő helyeket. A gyűjtőhelyekre vonatkozó aktuális információkért forduljon a helyi hivatalokhoz. Ha az elektromos készülékek a hulladéktárolókba kerülnek, veszélyes anyagok szivároghatnak a talajvízbe, melyek így bejuthatnak a táplálékláncba és veszélyeztethetik az Ön egészségét és kényelmét.

EMOS spol. s r.o. igazolja, hogy a H4010 típusú rádióberendezés megfelel a 2014/53/EU irányelvnek. Az EU-megfelelőségi

- ် ဂြီး

P

nyilatkozat teljes szövege elérhető a következő internetes címen: http://www.emos.eu/download.

# SI | Set IP video domofona

# Vsebina kompleta:

Notranji prikazovalnik Nosilec prikazovalnika Kamera Napajalnik Material za namestitev – vijaki Priročnik

# Tehnična specifikacija:

Zaslon: 7" Ločljivost: 1080p/960p/720p/480p Video formati: AHD/CVI/TVI/CVBS Kot objektiva: 160° Pomnilnik: SD kartica (max. 128 Gb), Cloud storage Razred zaščite: IP55 Največje število uporabnikov: 10 APP: EMOS GoSmart for Android and iOS Povezava: 2,4 GHz WIFI (IEEE802.11b/g/n)

## Opis naprave: slika 1a

- 1 Mikrofon
- 2 TFT-LCD zaslon

# Opis naprave: slika 1b

3 – Reža za SD kartico

# Opis naprave: slika 1c

- 4 Zvočnik
- 5 Sidrne točke
- 6 Upravljanje pomika vrat ograje
- 7 Napajanje
- 8 Enota za na vrata vrata 1
- 9 Zunanja CCTV kamera 1
- 10 Vhod iz prejšnjega prikazovalnika
- 11 Enota za na vrata vrata 2
- 12 Zunanja CCTV kamera 2
- 13 Izhod v naslednji prikazovalnik

# Opis naprave: slika 1d

- 1 Mikrofon
- 2 Objektiv
- 3 IR osvetlitev
- 4 Zvočnik
- 5 Tipk zvonec

# Opis naprave: slika 1e

- 1 Tipka izbire načina videa
- Pritisnite za 5 s na tipko, pride do preklopa načina 2 – Tipka za nastavitev dolžine (1–10 s) za upravljanje
- ključavnice vrat
- 3 Nastavitev glasnosti kamere

### Namestitev notranjega prikazovalnika: slika 2a

- Nosilec namestite na vnaprej določeno mesto namestitve.
- 2. Izvrtajte odprtine za pritrditev nosilca na steno.

Zaslon rahlo pritisnemo na nosilec tako, da jezički zaskočijo v odprtine na zadnji strani zaslona. Z rahlim pritiskom zaslona navzdol pride do fiksiranja le-tega.

# Namestitev zunanje kamere: sliki 2b/2c

1. Izberite primerno mesto za namestitev in montažni okvir pritrdite tu.

- Skozi montažno odprtino povlecite montažni kabel in ga priključitev lestenčno sponko na zadnji strani zunanje kamere.
- Priključeno zunanjo kamero privijte s pomočjo priloženih vijakov k montažnemu okviru.
- 4. Med steno in zunanjo kamero nanesite sloj silikona, ki prepreči pronicanje vlage pod kamero. Silikon mora biti na gornji in stranskih stenah. Spodnja mora biti prosta za odvajanje vlažnega zraka iz prostora pod zunanjo kamero.

# Priključitev sistema: sliki 3a/3b

Do razdalje 50 m priporočamo kakovostni oklopljen kabel FTP CAT.5 (optimalno CAT.6).

# Namestitev aplikacije EMOS GoSmart: slika 4

Aplikacija je na voljo za Android in iOS v Google play ter App Store.

Prosimo, da za prenos aplikacije skenirate ustrezno kodo QR.

# Nastavitev usmerjevalnika: slika 5

Kamera podpira samo 2,4 GHz Wifi (ne podpira 5 GHz).

# Mobilna aplikacija EMOS GoSmart:

# Slika 6a

Odprite aplikacijo EMOS GoSmart in potrdite politiko zasebnosti ter kliknite na soglašam.

# Slika 6b

Izberite možnost registracije.

# Slika 6c

Vnesite veljavni e-poštni naslov in izberite geslo. Potrdite soglasje s politiko zasebnosti. Izberite registracija.

### Slika 7a

Izberite možnost dodaj napravo.

#### Slika 7b

Izberite kategorija izdelkov.

# Slika 7c

Izberite tip izdelka.

# Slika 7d

Napravo priključite v el. omrežje, izberite možnost EZ MODE.

# Slika 7e

Kliknite na možnost – naslednji korak.

# Slika 7f

Vnesite ime Wifi omrežja in geslo.

# Potrdite s tipko naprej.

Slika 7g

Izvedeno bo samodejno iskanje naprave.

# Slika 7h

Naprava je najdena. Potrdite s tipko končano.

# Začetni zaslon

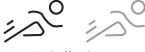

Rdeča barva – funkcija zaznavanje gibanja vklopljena
Siva barva – funkcija zaznavanje gibanja izklopljena

- ሃ Način doma navadna funkcija, pošiljanje obvestil
- Zunaj doma samodejno pozove obiskovalca, naj pusti sporočilo po zvonjenju
- Ľ

が

- Ne moti notranja in zunanja enota ne bosta zvonili, le obvestila bodo poslana na mobilno napravo
  - Stanje povezave

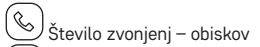

Sporočila

J Zaznavanje gibanja

کے Alarm

# Meni naprave

# 🕑 Vsebina Nastavitev so:

- Nastavitve sistema naprave
- Nastavitev časa/datuma
- Nastavitev omrežja

# 🙆 Vsebina Naprave je:

- Nastavitev kamere za vhodna vrata, priključene na vhod Vhod 1
- Nastavitev kamere za vhodna vrata, priključene na vhod Vhod 2
- Nastavitev zunanje kamere, priključene na vhod Vhod 1
- Nastavitev zunanje kamere, priključene na vhod Vhod 2

# Vsebina Zvonjenja je:

- Nastavitev do 3 melodij za vhod Vhod 1
- Nastavitev do 3 melodij za vhod Vhod 2

# Vsebina Odzivnika je:

- 1. Avtomatski odzivnik samodejno posneta fotografija/ video ob pritisku tipke na enoti kamere na vratih
- Glasovna pošta posneta glasovna sporočila prek enote kamere, ko je lastnik odsoten
- Zaznavanje gibanja samodejno posneta fotografija/ video, ko je aktivirana funkcija zaznavanje gibanja
- 4. Alarm Število sproženih alarmov zaznavanje

# Vsebina Vhod 1 je:

 Trenutni pogled kamere za vhodna vrata, priključene na vhod Vhod 1

# Vsebina Vhod 2 je:

 Trenutni pogled kamere za vhodna vrata, priključene na vhod Vhod 2

# Vsebina Kamera 1:

 Trenutni pogled zunanje kamere, priključene na vhod Vhod 1

# Vsebina Kamera 2:

 Trenutni pogled zunanje kamere, priključene na vhod Vhod 2

# Vsebina Multimediji je:

- Pregled filmov/videov, shranjenih na kartici Mikro SD
- Pregled glasbe, shranjene na kartici Mikro SD
- Pregled fotografij, shranjenih na kartici Mikro SD

# Vsebina Intercom je:

- Funkcija, ki omogoča komunikacijo med posameznimi monitorji znotraj ene komunikacijske veje
- Pogoj za pravilno delovanje Interkom komunikacije je nastavitev ID-jev za posamezne monitorje znotraj komunikacijske veje

# $\Box \! \rightarrow \! ( \mathbb{D} )$

# Vsebina Zaklenjeno/Odklenjeno je:

 Upravljanje premikanja vrat/vrat ograje neposredno s površine na dotik zaslona notranjega monitorja

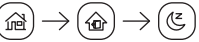

# Vsebina Doma/Zunaj doma/Ne moti je:

- Možnost nastavitve trenutno želenega načina naprave
- Funkcija doma lastnik je trenutno doma in sprejema klice
- Funkcija Zunaj doma lastnik je trenutno zunaj doma, možno pa je pustiti kratko sporočilo
- Funkcija Ne moti lastnik ne želi biti moten in naprava je v tihem načinu

# Opis ikon na zaslonu klica

Zoom – pomanjšanje

- Nastavitve glasnost, svetlost, ostrina, nasičenost
- 🗩 Zoom – povečanje
- Preklopno stikalo Vhod 1, Vhod 2, Kamera 1, Kamera 2
- Fotografiranie
- Snemanje video posnetka

Vhod 1/Vhod 2 – odklenjeno/zaklenjeno

- Upravljanje pomika vrat ograje
- Sprejem/Konec klica

# Povezljivost: Wi-Fi 2,4 GHz IEEE 802.11b/g/n Frekvenčni pas: 2,400–2,4835 GHz

Električnih naprav ne odlagajte med mešane komunalne odpadke, uporabljajte zbirna mesta ločenih odpadkov. Za aktualne informacije o zbirnih mestih se obrnite na krajevne urade. Če so električne naprave odložene na odlagališčih odpadkov, lahko nevarne snovi pronicajo v podtalnico, pridejo v prehransko verigo in škodijo vašemu zdravju.

EMOS spol. s r.o. potrjuje, da je tip radijske opreme H4010 skladen z Direktivo 2014/53/EU. Celotno besedilo izjave EU o skladnosti je na voljo na naslednjem spletnem naslovu: http://www.emos.eu/download.

# RS|HR|BA|ME | IP Video portafon

# Sadržaj pakiranja:

Unutarnji monitor Nosač monitora Kamera Napajanje Materijal za ugradnju – vijci Upute

# Tehničke specifikacije:

Zaslon: 7" Razlučivost: 1080p/960p/720p/480p Formati videozapisa: AHD/CVI/TVI/CVBS Kut objektiva: 160° Pohrana: SD kartica (maks. 128 GB), pohrana u oblaku Stupanj zaštite: IP55 Maksimalan broj korisnika: 10 Aplikacija: EMOS GoSmart za Android i iOS Veza: 2.4 GHz WIFI (IEEE802.11b/g/n)

### Opis uređaja: sl. 1a

- 1 Mikrofon
- 2 TFT-LCD zaslon

#### Opis uređaja: sl. 1b

3 – Utor za SD karticu

# Opis uređaja: sl. 1c

- 4 Zvučnik
- 5 Točke uporišta
- 6 Upravljanje ulaznim vratima
- 7 Napajanje
- 8 Jedinica vrata vrata 1
- 9 Vanjska CCTV kamera 1
- 10 Unos s prethodnog monitora
- 11 Jedinica vrata vrata 2
- 12 Vanjska CCTV kamera 2
- 13 Izlaz za drugi monitor

# Opis uređaja: sl. 1d

- 1 Mikrofon
- 2 Objektiv
- 3 IR osvjetljenje
- 4 Zvučnik
- 5 Gumb Zvono

# Opis uređaja: sl. 1e

- 1 Gumb za odabir načina rada videozapisa
  - Držite gumb 5 sek. za promjenu načina rada
- 2 Gumb za postavljanje trajanja (1 do 10 sek.) za kontrolu zaključavanja vrata
- 3 Postavka glasnoće za zvučnik kamere

# Postavljanje monitora u zatvorenom prostoru: sl. 2a

- 1. Postavite nosač na odabrano mjesto za postavljanje.
- 2. Izbušite rupe za postavljanje nosača na zid.

Lagano pritisnite monitor na okvir tako da se utori zaključaju u otvoru na stražnjem dijelu monitora. Monitor će laganim pritiskanjem čvrsto sjesti na svoje mjesto.

#### Postavljanje kamere: sl. 2b/2c

- Odaberite odgovarajuće mjesto za ugradnju i pričvrstite okvir za ugradnju.
- Provucite kabel napajanja kroz montažni otvor i priključite ga na priključak na stražnjem dijelu kamere za vrata.
- Ugradite povezanu kameru za vrata na okvir za ugradnju pomoću priloženih vijaka.
- 4. Nanesite sloj silikona između zida i kamere na ulazu vrata kako biste spriječili prodiranje vlage ispod kamere na ulazu vrata. Silikon treba nanijeti na vrh i bočno. Donja strana mora biti otvorena kako bi vlažan zrak izašao iz prostora ispod kamere na vratima.

### Povezivanje sustava: sl. 3a/3b

Za udaljenosti manje od 50 m preporučujemo kvalitetni kabel FTP CAT.5 (optimalno CAT.6).

# Instaliranje aplikacije EMOS GoSmart: sl. 4

Aplikacija je dostupna za Android i iOS na Google play i App Store.

Preuzmite aplikaciju skeniranjem odgovarajućeg QR koda.

# Postavka usmjerivača: sl. 5

Kamera podržava samo Wifi od 2,4 GHz (ne 5 GHz).

# Mobilna aplikacija EMOS GoSmart:

# Sl. 6a

Otvorite EMOS GoSmart i potvrdite pravila o zaštiti privatnosti dodirom na Slažem se.

# Sl. 6b

Odaberite Registracija.

# Sl. 6c

Upišite važeću adresu e-pošte i odaberite lozinku. Potvrdite pravila o zaštiti privatnosti dodirom na Slažem se. Odaberite Prijava

# Sl. 7a

Odaberite Dodaj uređaj.

# Sl. 7b

Odaberite odgovarajuću kategoriju proizvoda.

# Sl. 7c

Odaberite odgovarajuću vrstu proizvoda.

# Sl. 7d

Spojite uređaj na napajanje, odaberite opciju NAČIN RADA EZ.

# Sl. 7e

Odaberite opciju sljedećeg koraka.

### Sl. 7f

Upišite naziv Wifi mreže i lozinku. Potvrdite dodirom na Dalje.

# Sl. 7a

Uređaj će biti automatski otkriven.

### Sl. 7h

Uređaj je pronađen. Potvrdite dodirom na Gotovo.

# Glavni zaslon

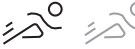

- Crvena uključeno je otkrivanje pokreta
- Siva isključeno je otkrivanje pokreta
- Način rada Kod kuće normalno funkcioniranje, slanje obavijesti

Način rada Odsutan – nakon zvona, od posjetitelja se automatski traži da ostavi poruku

Ne ometaj – unutarnja i vanjska jedinica neće zvoniti, samo će slati obavijesti na mobilni uređaj

🛞 🗇 Status veze

ĆĽ

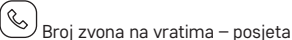

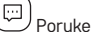

otkrivanje pokreta

ظٰ <sub>Alarm</sub>

# Izbornik uređaja

# <u>ଲ</u>ି . . . . .

- 🕙 Opcija Postavke sadrži:
- Postavke sustava uređaja
- Postavke vremena/datuma
- Mrežne postavke

# Opcija Uređaj sadrži:

- Postavke jedinice kamere na vratima spojene na ulaz 1
- Postavke jedinice kamere na vratima spojene na ulaz 2
- Postavke vanjske jedinice kamere spojene na ulaz kamere 1
- · Postavke vanjske jedinice kamere spojene na ulaz kamere 2

#### 5 Opcija Melodija zvona sadrži:

- Postavljanje do 3 melodije zvona za ulaz 1
- Postavljanje do 3 melodije zvona za ulaz 2

#### Ē Opcija Telefonska tajnica sadrži:

- 1. Evidencija poziva fotografije/videozapisi snimljeni automatski nakon pritiska gumba na jedinici kamere na vratima
- 2. Govorna pošta govorne poruke snimljene kamerom za vrijeme odsutnosti vlasnika
- 3. Otkrivanje pokreta fotografije/videozapisi snimljeni automatski dok je funkcija otkrivanja pokreta bila aktivna 4. Alarm – Broj aktiviranih alarma – otkrivanje
- •

# Opcija Ulaz 1 sadrži:

 Trenutačni prikaz s jedinice kamere na vratima spojene na ulaz 1

#### Ô Opcija Ulaz 2 sadrži:

 Trenutačni prikaz s jedinice kamere na vratima spojene na ulaz 2

#### R Opcija Kamera 1 sadrži:

Trenutačni prikaz s vanjske jedinice kamere spojene na ulaz kamere 1

#### R Opcija Kamera 2 sadrži:

 Trenutačni prikaz s vanjske jedinice kamere spojene na ulaz kamere 2

#### ₽ Opcija Multimedija sadrži:

- Pregled filmova/videozapisa pohranjenih na Micro SD kartici
- · Pregled glazbe pohranjene na Micro SD kartici
- · Pregled fotografija pohranjenih na Micro SD kartici

#### \$ Opcija Interkom sadrži:

- Funkcija koja omogućuje komunikaciju između pojedinih monitora unutar iste komunikacijske grane
- Da bi interkom komunikacija pravilno radila, svaki monitor unutar komunikacijske grane mora imati postavljen svoj ID

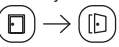

# Opcija Zaključano/Otključano sadrži:

 Kontrole kretanja kroz vrata izravno s dodirnog zaslona unutarnjeg monitora

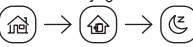

# Kod kuće/Odsutan/Ne ometai:

- Omogućuje aktiviranje načina odabira
- Funkcija Kod kuće vlasnik je trenutačno kod kuće i može primati pozive

- Funkcija Odsutan vlasnik trenutačno nije kod kuće, a posjetitelji mogu ostaviti kratku poruku
- Funkcija Ne ometaj vlasnik ne želi da ga se ometa i uređaj je postavljen na nečujno

# Opis ikona na zaslonu poziva

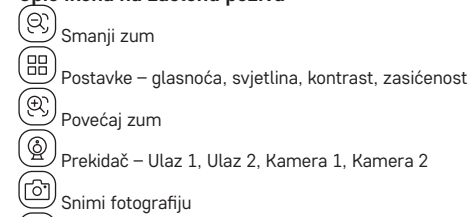

A

Snimi fotografiju

- Napravite videozapis
  - Ulaz 1/Ulaz 2 otključano/zaključano
- Ð Upravlianie ulaznim vratima
- C Prihvati/Završi poziv

# Povezivost: Wi-Fi 2,4 GHz IEEE 802.11b/g/n Frekvencijski pojas: 2,400 do 2,4835 GHz

Ne bacajte električne uređaje kao nerazvrstani komunalni otpad, koristite centre za sakupljanje razvrstanog otpada. Za aktualne informacije o centrima za sakupljanje otpada kontaktirajte lokalne vlasti. Ako se električni uređaji odlože na deponije otpada, opasne materije mogu prodrijeti u podzemne vode i ući u lanac ishrane i oštetiti vaše zdravlje.

EMOS spol. s r.o. ovime izjavljuje da je radijska oprema tipa H4010 u skladu s Direktivom 2014/53/EU Cjeloviti tekst EU izjave o sukladnosti dostupan je na sljedećoj internetskoj adresi: http://www.emos.eu/download.

# IP Videotelefon-Set

# Verpackungsinhalt:

Interner Monitor Monitor-Halterung Kameraeinheit Stromversorgungsquelle Installationsmaterial - Schrauben Bedienungsanleitung

# Technische Spezifikation:

Display: 7" Abweichung: 1080p/960p/720p/480p Videoformate: AHD/CVI/TVI/CVBS Obiektivwinkel: 160° Speicher: SD Karte (max.128 GB), Cloud storage Schutzart: IP55 Maximale Anzahl der Nutzer: 10 APP: EMOS GoSmart for Android and iOS Anschluss: 2,4 GHz WIFI (IEEE802.11b/g/n)

# Gerätebeschreibung: Abb. 1a

- 1 Mikrofon
- 2 TFT-LCD-Display

# Gerätebeschreibung: Abb. 1b

3 – Steckplatz für SD-Karte

# Gerätebeschreibung: Abb. 1c

- 4 Lautsprecher
- 5 Ankerpunkte
- 6 Steuerung der Torbewegung 7 – Spannungsversorgung
- 8 Türeinheit Tür 1
- 9 Externe CCTV-Kamera 1
- 10 Eingang vom vorherigen Monitor
- 11 Türeinheit Tür 2
- 12 Externe CCTV-Kamera 2
- 13 Ausgang zum nächsten Monitor

# Gerätebeschreibung: Abb. 1d

- 1 Mikrofon
- 2 Objektiv
- 3 IR-Beleuchtung
- 4 Lautsprecher
- 5 Klingelknopf

# Gerätebeschreibung: Abb. 1e

- 1 Taste zur Auswahl des Videomodus
  - Drücken Sie die Taste für 5 Sekunden, um den Modus zu wechseln
- 2 Taste zur Längeneinstellung (1–10 s) zur die Steuerung der Türverriegelung
- 3 Lautstärkeeinstellung der Kameraeinheit

# Installation des internen Monitors: Abb. 2a

- 1. Positionieren Sie die Halterung am vorgesehenen Einbauort.
- 2. Bohren Sie Löcher für die Befestigung der Halterung an der Wand.

Drücken Sie den Monitor leicht in der Form an die Halterung, dass die Vorsprünge in den ovalen Öffnungen auf der Monitorrückseite einrasten. Die Befestigung des Monitors erfolgt, indem dieser leicht nach unten gedrückt wird.

# Installation der Türkameraeinheit: Abb. 2b/2c

- 1. Wählen Sie einen geeigneten Montageort aus und befestigen Sie den Montagerahmen.
- Ziehen Sie das Zuleitungskabel durch die Montageöffnung und schließen Sie dieses an der Klemmleiste auf der Rückseite der Kameraeinheit für die Tür an.
- Schrauben Sie die angeschlossene Türkameraeinheit mit den mitgelieferten Schrauben am Montagerahmen.
- 4. Versehen Sie den Zwischenraum zwischen der Wand und dem Kamerasystem mit einer Silikonschicht, um das Eindringen von Feuchtigkeit unter dem Türkamerasystem zu vermeiden. Silikon sollte seitlich und oben aufgetragen werden. Die Unterseite muss frei bleiben, damit feuchte Luft unter der Türkameraeinheit abziehen kann.

# Anschließen des Systems: Abb. 3a/3b

Bis zu einer Entfernung von 50 m wird ein hochwertiges geschirmtes FTP CAT.5 Kabel empfohlen (optimal ist CAT.6).

# Installation der App EMOS GoSmart: Abb. 4

Die App steht für Android und iOS zur Verfügung und ist über Google play und den App Store verfügbar.

Zum Download der App scannen Sie bitte den entsprechenden QR-Code.

# Einstellen des Routers: Abb. 5

Die Kamera unterstützt nur 2.4 GHz Wifi (5 GHz wird nicht unterstützt).

# Mobile App EMOS GoSmart:

# Abb. 6a

Öffnen Sie die App EMOS GoSmart und bestätigen Sie die Datenschutzbestimmungen und klicken Sie auf "Ich stimme zu".

# Abb. 6b

Wählen Sie die Option Registrierung.

# Abb. 6c

Geben Sie eine gültige E-Mail-Adresse ein und legen Sie ein Passwort fest. Bestätigen Sie Ihr Einverständnis mit den Datenschutzbestimmungen. Klicken Sie auf Registrieren.

# Abb. 7a

Wählen Sie die Option Gerät hinzufügen aus.

# Abb. 7b

Wählen Sie die entsprechende Produktkategorie aus.

# Abb. 7c

Wählen Sie den entsprechenden Produkttyp aus.

# Abb. 7d

Schalten Sie das Gerät an das Stromnetz an. Wählen Sie die Option EZ MODE.

# Abb. 7e

Klicken Sie auf die Option – nächster Schritt.

# Abb. 7f

Geben Sie Namen für das WLAN-Netz und das Passwort ein. Bestätigen durch Drücken der Taste Weiter.

# Abb. 7g

Der Gerätesuchlauf erfolgt automatisch.

# Abb. 7h

Das Gerät wurde gefunden. Bestätigen Sie mit der Taste Fertig.

# Standardbildschirm

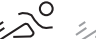

- Rote Farbe Funktion der Bewegungserkennung ist eingeschaltet
- Graue Farbe Funktion der Bewegungserkennung ist ausgeschaltet
- Home-Modus normale Funktionen, Senden von Meldungen
- Abwesend fordert den Besucher nach dem Klingeln automatisch auf, eine Nachricht zu hinterlassen
- Nicht stören sowohl das Innen- als auch das Außengerät klingeln nicht, es wird nur eine entsprechende Meldung an das Mobiltelefon gesendet
- \*
  - Verbindungsstatus
- Anzahl der Klingelversuche Besucher
- Nachrichten
- Bewegungserkennung
- ظٰ Alarm

# Gerätemenü

- Der Menüpunkt Einstellungen umfasst:
- Systemeinstellungen des Geräts
- Einstellung von Uhrzeit/Datum
- Netzeinstellungen

# Der Menüpunkt Gerät umfasst:

- Einstellen einer an den Eingang "Zugang 1" angeschlossenen Türkameraeinheit
- Einstellen einer an den Eingang "Zugang 2" angeschlossenen Türkameraeinheit
- Einstellen einer externen Kameraeinheit, die an den Eingang Kamera 1 angeschlossen ist
- Einstellen einer externen Kameraeinheit, die an den Eingang Kamera 2 angeschlossen ist

# Der Menüpunkt Rufton umfasst:

- Einstellen von bis zu 3 Melodien f
  ür den Eingang "Zugang 1"
- Einstellen von bis zu 3 Melodien f
  ür den Eingang "Zugang 2"

# Der Menüpunkt Rufton umfasst:

- 1. Anrufrekorder automatische Foto-/Videoaufnahme bei Betätigung einer Taste an der Türkameraeinheit
- Sprachaufzeichnung Aufnahme von Sprachnachrichten über die Kameraeinheit bei Abwesenheit des Eigentümers
- Bewegungserkennung automatische Aufnahme von Fotos/Videos bei aktivierter Bewegungserkennung
- 4. Alarm Anzahl der ausgelösten Alarme Erkennung

# Menüpunkt Zugang 1 beinhaltet:

Aktuelle Ansicht von der an den Eingang "Zugang 1"
angeschlossenen Türkameraeinheit

# Menüpunkt Zugang 2 beinhaltet:

 Aktuelle Ansicht von der an den Eingang "Zugang 2" angeschlossenen Türkameraeinheit

# Menüpunkt Kamera 1 beinhaltet:

 Aktuelle Ansicht von der an den Eingang Kamera 1 angeschlossenen externen Kameraeinheit

# Menüpunkt Kamera 2 beinhaltet:

 Aktuelle Ansicht von der an den Eingang Kamera 2 angeschlossenen externen Kameraeinheit

# Menüpunkt Multimedia umfasst:

- Übersicht der auf der Micro-SD-Karte gespeicherten Filme/Videos
- Übersicht der auf der Micro SD-Karte gespeicherten Musik
- Übersicht der auf der Micro SD-Karte gespeicherten Fotos

# Menüpunkt Intercom umfasst:

- Funktionen, die eine Kommunikation zwischen einzelnen Monitoren innerhalb eines Kommunikationsstrangs ermöglichen
- Voraussetzung f
  ür die ordnungsgem
  ä
  ße Funktion der Intercom Kommunikation ist die Einstellung von IDs f
  ür die einzelnen Monitore innerhalb des Kommunikationsstrangs

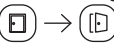

# Menüpunkt Geschlossen/Geöffnet beinhaltet:

• Steuerung des Torlaufs direkt über den Touchscreen des Innenmonitors

# $\textcircled{\textcircled{}} \rightarrow \textcircled{\textcircled{}} \rightarrow \textcircled{\textcircled{}}$

# Menüpunkt Home/Abwesend/Nicht stören umfasst:

- Möglichkeit zum Einstellen des aktuell gewünschten Gerätemodus
- Funktion Home Eigentümer ist zur Zeit zu Hause und nimmt Gespräche entgegen
- Funktion Abwesend Eigentümer ist momentan nicht zu Hause und es ist möglich, eine kurze Nachricht zu hinterlassen
- Funktion nicht stören Eigentümer möchte nicht gestört werden und das Gerät ist im lautlosen Modus

# Beschreibung der Symbole auf dem Anrufbild-

# schirm

- Zoom Herauszoomen
- Einstellungen Lautstärke, Helligkeit, Kontrast, Sättigung

Zoom – Heranzoomen

- Dunschalter Zugang 1, Zugang 2, Kamera 1, Kamera 2
- Fotoaufnahme

Videoaufzeichnung

- Zugang 1/Zugang 2 geöffnet/verschlossen
- Steuerung der Torbewegung

Annehmen/Beenden eines Gesprächs

#### Konnektivität: Wi-Fi 2,4 GHz IEEE 802.11b/g/n Frequenzbereich: 2,400–2,4835 GHz

Die Elektroverbraucher nicht als unsortierter Kommunalabfall entsorgen, Sammelstellen für sortierten Abfall bzw. Müll benutzen. Setzen Sie sich wegen aktuellen Informationen über die jeweiligen Sammelstellen mit örtlichen Behörden in Verbindung. Wenn Elektroverbraucher auf üblichen Mülldeponien gelagert werden, können Gefahrstoffe ins Grundwasser einsickern und in den Lebensmittelumlauf gelangen, Ihre Gesundheit beschädigen und Ihre Gemütlichkeit verderben.

Hiermit erklärt, EMOS spol. s r.o. dass der Funkanlagentyp H4010 der Richtlinie 2014/53/EU entspricht. Der vollständige Text der EU-Konformitätserklärung ist unter der folgenden Internetadresse verfügbar: http://www.emos.eu/download.

# UA | Комплект відеотелефона

### Вміст упаковки:

Внутрішній монітор Держак монітора Блок камери Блок живлення Монтажний матеріал – шурупи Інстоукція

# Технічні специфікації:

Дисплей: 7" Роздільна здатність: 1080p/960p/720p/480p Формати відео: AHD/CVI/TVI/CVBS Кут об'єктива: 160° Зберігання: SD-карта (макс. 128 Гб), Cloud storage Ступінь захисту: IP55 Максимальна кількість користувачів: 10 ДОДАТОК: EMOS GoSmart для Android та iOS Підключення: 2,4 ГГц WIFI (IEEE802.11b/g/n)

### Опис пристрою: мал. 1а

1 – Мікрофон

- 2 TFT- LCD дисплей
- Опис пристрою: мал. 1b 3 – SLOT для SD-карти

#### Опис пристрою: мал. 1с

- 4 Репродуктор
- 5 Опорні точки
- 6 Управління руху воріт
- 7 Блок живлення
- 8 Дверний блок двері 1
- 9 Зовнішня камера відеоспостереження 1
- 10 Вхід з попереднього монітора
- 11 Дверний блок двері 2
- 12 Зовнішня камера відеоспостереження 2
- 13 Вихід на інший монітор

# Опис пристрою: мал. 1d

- 1 Мікрофон
- 2-Об'єктив
- 3 IR освітлювач
- 4 Репродуктор
- 5 Кнопка дзвоніння

# Опис пристрою: мал. 1е

- 1 Кнопка вибору режиму відео
  - Натисніть кнопку протягом 5 секунд, режим перемкнеться
- 2 Кнопка налаштування довжини (1–10 с) для керування замком дверей
- 3 Відрегулюйте гучність блоку камери

# Установка внутрішнього монітору: мал. 2а

1. Розмістіть держак у заздалегідь визначеному місці встановлення.

 Просвердліть отвори для кріплення держака до стіни.
 Злегка притисніть монітор до рамки, щоб виступи увійшли в отвір на задній частині монітора. Легко натисніть на монітор униз, щоб зафіксувати його.

# Встановлення блоку дверної камери: мал. 2b/2c

- Виберіть відповідне місце для монтажу та прикріпіть сюди монтажну раму.
- Протягніть кабель живлення через монтажний отвір і підключіть його до клемної колодки на задній панелі дверної камери.
- Прикрутіть під'єднаний блок дверної камери до монтажної рами за допомогою гвинтів із комплекту постачання.
- 4. Нанесіть шар силікону між стіною та блоком дверної камери, щоб запобігти потраплянню вологи під блок дверної камери. Силікон повинен бути на верхній і бічних стінках. Дно повинно бути вільним для виходу вологого повітря з простору під дверною камерою.

#### Підключення системи: мал. 3a/3b

На відстані до 50 м рекомендуємо високоякісний екранований кабель FTP CAT.5 (оптимально CAT.6).

# Встановлення програми EMOS GoSmart: мал. 4

Програма доступна для Android та iOS через Google play та App Store.

Відскануйте відповідний QR-код, щоб завантажити програму. Налаштування роутера: мал. 5

Камера підтримує тільки 2,4 ГГц Wi-Fi (не підтримує 5 ГГц).

# Мобільна програма EMOS GoSmart:

#### Мал. 6а

Відкрийте програму EMOS GoSmart та підтвердьте політику конфіденційності та натисніть кнопку погоджуюсь.

#### Мал. 6b

Виберіть можливість реєстрації.

#### Мал. 6с

Введіть дійсну адресу електронної пошти та виберіть пароль.

Підтвердьте свою згоду з політикою конфіденційності. Виберіть реєстр.

### Мал. 7а

Виберіть можливість додати пристрій.

#### Мал. 7b

Виберіть потрібну категорію продукту.

#### Мал. 7с

Оберіть вид продукту.

### Мал. 7d

Увімкніть пристрій до електро мережі, виберіть можливість EZ MODE.

# Мал. 7е

Натисніть на можливість - наступний крок.

# Мал. 7f

Введіть назву та пароль мережі Wi-Fi. Підтвердіть кнопкою далі.

# Мал. 7α

Відбудеться автоматичний пошук пристрою.

# Мал. 7h

Пристрій знайдено. Підтвердьте кнопкою готово.

# Основний екран

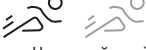

- Червоний колір функція виявлення руху увімкнено
  Сірий колір функція виявлення руху вимкнена

が

Режим дома – нормальні функції, відправка повідомлень

Не вдома – після дзвінка автоматично пропонує відвідувачу залишити повідомлення

Не турбувати – внутрішній і зовнішній блоки не дзвонять, на мобільний пристрій буде надіслано лише сповіщення

🔊 Статус підключення

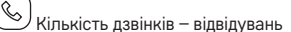

- Повідомлення
- اهر
- Дитячі рухи
- Сигналізація

### Меню пристрою

- - 🖉 Вміст Налаштувань це:
- Системні налаштування пристрою
- Налаштування часу/дати
- Мережеві налаштування

# 🙆 Вміст Пристрою це:

- Налаштування блоку дверної камери, підключеного для введення Вхід 1
- Налаштування блоку дверної камери, підключеного для введення Вхід 2
- Налаштування зовнішнього блоку камери, підключеного для введення Камера 1
- Налаштування зовнішнього блоку камери, підключеного для введення Камера 2

# Вміст мелодії це:

5

- Налаштування до 3-х мелодій для введення Вхід 1
- Налаштування до 3-х мелодій для введення Вхід 2

# 🗐 Вміст Автовідповідача це:

- Автовідповідач дзвінків автоматична зйомка фото/ відео при натисканні кнопки на блоці камери дверей
- Голосова пошта записані голосові повідомлення через блок камери, коли власник відсутній
- Детекція руху автоматично зроблене фото/відео, коли функція виявлення руху активована
- 4. Сигналізація кількість запущених сигналів детекція

# 🕑 Вміст Вхід 1 це:

 Актуальний погляд з дверної камери, підключеної для введення Вхід 1

# Вміст Вхід 2 це:

 Актуальний погляд з дверної камери підключеної для введення Вхід 2

# 🗳 Вміст Камера 1 це:

 Актуальний погляд з екстерної камери підключеної для введення Камера 1

# 🗳 Вміст Камера 2 це:

 Актуальний погляд з екстерної камери підключеної для введення Камера 2

# Вміст Мультимедійний це:

- Огляд збережених фільмів/відео на картсі Micro SD
- Огляд музики, що зберігається на картсі Micro SD
- Огляд фотографій, що зберігаються на картці Micro SD

# 🔊 Вміст Інтерком це:

- Функція, що забезпечує зв'язок між окремими моніторами в межах однієї гілки зв'язку
- Умовою правильної роботи Інтерком є встановлення ідентифікаторів для окремих моніторів у межах гілки зв'язку

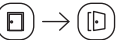

# Вміст Зачинено/Відчинено це:

 Управління ходом воріт/хвіртки безпосередньо з сенсорної поверхні дисплея внутрішнього монітора

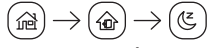

# Вмістом Вдома/Не вдома/Не турбувати:

- Можливість встановити необхідний режим пристрою
- Функція Дома власник зараз знаходиться вдома і приймає дзвінки
- Функція Не вдома власника зараз немає вдома і можна залишити коротке повідомлення
- Функція Не турбувати власник не хоче, щоб його турбували, і пристрій знаходиться в беззвучному режимі

# Опис іконок на екрані виклику

Zoom – збільшення масштабу

🔍 Zoom – віддалення

Налаштування – гучність, яскравість, контрастність, насиченість

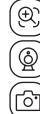

Ŕ

Перемикач Вхід 1, Вхід 2, Камера 1, Камера 2

- ЭЭ Зйомка фотографії
- 🗒 Здійснення відеозапису
  - ) 🕞 Вхід 1/Вхід 2 відчинено/зачинено

Управління ходом воріт

Відповісти/закінчити виклик

# Підключення: Wi-Fi 2,4 ГГц IEEE 802.11b/g/n Діапазон частот: 2,400–2,4835 ГГц

Не викидуйте електричні пристрої як несортовані комунальні відходи, користуйтесь місцями збору комунальних відходів. За актуальною інформацією про місця збору звертайтесь до установ за місцем проживання. Якщо електричні присторої розміщені на місцях з відходами, то небезпечні речовини можуть проникати до підземних вод і дістатись до харчового обігу та пошкоджувати ваше здоров'я.

Цим підприємство EMOS spol. s г.о. проголошує, що тип радіообладнання H4010 відповідає Директивам 2014/53/ EU. Повний текст ЄС проголошення про відповідність можна знайти на цьому сайті http://www.emos.eu/download.

# R0|MD | Set IP videointerfon

# Conținutul pachetului:

Monitor interior Suportul monitorului Cameră video Sursă de alimentare Material de instalare – șuruburi Manual

# Specificații tehnice:

Ecran: 7" Rezoluție: 1080p/960p/720p/480p Formate video: AHD/CVI/TVI/CVBS Unghiul obiectivului: 160° Stocare: SD card (max. 128 Gb), Cloud storage Grad de protecție: IP55 Număr maxim de utilizatori: 10 APP: EMOS GoSmart for Android and iOS Conexiune: 2,4 GHz WIFI (IEEE802.11b/g/n)

# Descrierea dispozitivului: fig. 1a

- 1 Microfon
- 2 Ecran TET-I CD

# Descrierea dispozitivului: fig. 1b

3 - SLOT pentru card SD

# Descrierea dispozitivului: fig. 1c

- 4 Difuzor
- 5 Puncte de ancorare
- 6 Comanda rulării porții
- 7 Alimentare
- 8 Unitate de usă usa 1
- 9 Camera CCTV externă 1
- 10 Intrare din monitorul precedent
- 11 Unitate de ușă ușa 2
- 12 Camera CCTV externă 2
- 13 lesire spre alt monitor

# Descrierea dispozitivului: fig. 1d

- 1 Microfon
- 2 Objectiv
- 3 IR iluminare
- 4 Difuzor
- 5 Buton de apel

# Descrierea dispozitivului: fig. 1e

1 – Butonul selecției regimului video

- Apăsați butonul timp de 5 s, are loc comutarea regimului
- 2 Butonul setării duratei (1–10 s) pentru comanda yalei de usă
- 3 Setarea volumului camerei video

# Instalarea monitorului intern: fig. 2a

1. Amplasați suportul la locul de instalare stabilit în prealabil. 2. Executați deschizături pentru fixarea suportului pe perete. Presați ușor monitorul în ramă astfel, ca proeminențele să intre în deschizăturile pe partea din spate a monitorului. Prin presarea ușoară a monitorului în jos are loc fixarea lui.

### Instalarea camerei video de usă: fig. 2b/2c

- 1. Alegeți locul potrivit pentru montare și aici fixați rama de montare.
- 2. Prin deschizătura de montare trageți cablul de alimentare și conectați-l la borna pe partea din spate a camerei video de usă.
- 3. Camera video de usă conectată o fixați cu ajutorul șuruburilor atasate în rama de montare.
- 4. Între perete și camera video de ușă aplicați un strat de silicon, care împiedică pătrunderea umezelii sub camera video de usă. Siliconul ar trebui să fie pe partea de sus si lateral. Partea de jos trebuie să fie liberă pentru ieșirea aerului umed din spațiul de sub camera video de ușă.

### Conectarea sistemului: fig. 3a/3b

Până la distanta de 50 m recomandăm cablu ecranat de calitate FTP CAT.5 (optim CAT.6).

# Instalarea aplicatiei EMOS GoSmart: fig. 4

Aplicația este la dispoziție pentru Adroid și iOS prin intermediul Google play si App Store

Pentru descărcarea aplicației vă rog să scanați codul QR corespunzător.

# Setare router: fig. 5

Camera suportă doar 2,4 GHz Wifi (nu suportă 5 GHz)

# Aplicație mobilă EMOS GoSmart:

#### Fig. 6a

Accesați aplicația EMOS GoSmart și confirmați principiile de protejare a datelor personale și faceți clic pe accept.

# Fia. 6b

Selectati posibilitatea înregistrării.

# Fig. 6c

Introduceți denumirea adresei de e-mail valabile și alegeți parola.

Confirmati acordul cu principiile de protejare a datelor personale.

Selectați înregistrare.

# Fig. 7a

Selectați posibilitatea adăugării dispozitivului.

# Fig. 7b

Selectați categoria dată de produse.

Fia. 7c

Selectati tipul produsului

# Fig. 7d

Conectați dispozitivul la rețeaua el.

# Fia. 7e

Faceți clic pe posibilitatea - pasul următor.

## Fia. 7f

Introduceti denumirea retelei Wifi si parola Confirmați cu butonul continuă

### Fig. 7g

Va avea loc detectarea automată a dispozitivului

# Fig. 7h

Dispozitivul este detectat Confirmati cu butonul gata

# Ecranul de bază

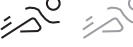

- Culoarea roşie funcția detecției mişcării este pornită Culoarea gri – funcția detecției mișcării este oprită
- (品) Regimul acasă - functie normală, transmiterea notificărilor
- $\left(\widehat{\mathbf{w}}
  ight)$ În afara casei după apel solicită automat vizitatorul să lase un mesaj
- Œ Nu deranjați - unitatea exterioară și interioară nu vor suna, va fi transmisă doar notificare pe dispozitivul mobil

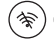

ି Starea conexiunii

- S Număr apeluri – vizite
- Mesaje
- <u>ک</u>م ا Detecția mișcării
- ۲ď Alarma

# Meniul aparatului

- $\odot$
- Continutul Setare este: Setarea sistemului aparatului
- Setarea orei/datei
- Setarea retelei

# Conținutul Dispozitiv este:

- Setarea unității video de ușă conectate la intrarea Intrare 1
- Setarea unității video de ușă conectate la intrarea Intrare 2
- Setarea unității video externe conectate la intrare Camera 1
- Setarea unității video externe conectate la intrare Camera 2

# Continutul Apel este:

- Setarea până la 3 melodii pentru intrarea Intrare 1
- Setarea până la 3 melodii pentru intrarea Intrare 2

# E) Continutul Recorder este:

- 1. Recorderul apelului fotografie/video realizate automat la apăsarea butonului pe unitatea video de ușă
- Căsuța vocală mesajele vocale înregistrate prin intermediul unitătii video în timpul absentei proprietarului
- Detecția mişcării fotografie/video realizate automat fiind activată funcția detecției mişcării
- 4. Alarma Numărul alarmelor declanșate detecție

# Continutul Intrare 1 este:

 Privire actuală din unitatea video de uşă conectată la intrarea Intrare 1

# Conținutul Intrare 2 este:

 Privire actuală din unitatea video de uşă conectată la intrarea Intrare 2

# Conținutul Camera 1 este:

 Privire actuală din unitatea video de uşă conectată la intrare Camera 1

# Conținutul Camera 2 este:

 Priviré actuală din unitatea video de uşă conectată la intrare Camera 2

# Conținutul Multimedia este:

- Tabelul filmelor/video salvate pe cardul Micro SD
- Tabelul melodiilor salvate pe cardul Micro SD
- Tabelul fotografiilor salvate pe cardul Micro SD

# Conținutul Intercom este:

- Funcția facilitează comunicarea între monitoarele individuale în cadrul unei ramuri de comunicare
- Condiția funcției corecte a comunicării Intercom este setarea ID pentru monitoarele individuale în cadrul ramurii de comunicare

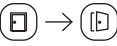

# Conținutul Blocat/Deblocat este:

 Comanda rulării porții/portiței direct de pe ecranul tactil al monitorului intern.

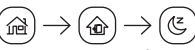

# Conținutul Acasă/În afara casei/Nu deranjați este:

- Posibilitatea setării dispozitivului în regimul solicitat actualmente
- Funcția Acasă proprietarul se află actualmente acasă și preia convorbirile

- Funcția În afara casei proprietarul este actualmente în afara casei și se poate transmite un scurt mesaj
- Funcția Nu deranjați proprietarul nu dorește să fie deranjat și dispozitivul este în regim silențios

# Descrierea pictogramelor pe ecranul convorbirii

| (E) Zoom – depărtare                                                                  |
|---------------------------------------------------------------------------------------|
|                                                                                       |
| Setare – volum, luminozitate, contrast, saturație                                     |
| Zoom – apropiere                                                                      |
| Comutator – Intrare 1, Intrare 2, Camera 1, Camera 2                                  |
| Realizarea fotografiei                                                                |
| Realizarea înregistrării video                                                        |
| Intrare 1/Intrare 2 – deblocat/blocat                                                 |
| Comanda rulării porții                                                                |
| Preluarea/Încheierea convorbirii                                                      |
| Conectivitate: Wi-Fi 2,4 GHz IEEE 802.11b/g/n<br>Banda de frecvente: 2.400–2.4835 GHz |

Nu aruncați consumatorii electrici la deșeuri comunale nesortate, folosiți bazele de recepție a deșeurilor sortate. Pentru informații actuale privind bazele de recepție contactați organele locale. Dacă consumatorii electrici sunt depozitați la stocuri de deșeuri comunale, substanțele periculoase se pot infi Itra în apele subterane și pot să ajungă în lanțul alimentar, periclitând sănătatea și confortul dumneavoastră.

Prin prezenta, EMOS spol. s r.o. declară că tipul de echipamente radio H4010 este în conformitate cu Directiva 2014/53/UE. Textul integral al declarației UE de conformitate este disponibil la următoarea adresă internet: http://www.emos.eu/download.

# LT | IP Durų vaizdo telefonspynės komplektas

# Pakuotės turinys:

Vidaus monitorius Monitoriaus tvirtinimas Kameros blokas Maitinimo šaltinis Montavimo medžiaga – varžtai Naudotojo vadovas

# Techninės specifikacijos:

Ekranas: 7" Raiška: 1080p/960p/720p/480p Vaizdo formatas: AHD/CVI/TVI/CVBS Lęšio kampas: 160° Sandėliavimas: SD kortelė (ne daugiau kaip 128 GB), debesų saugykla Gaubto apsaugos klasė: IP55 Maksimalus naudotojų skaičius: 10 Programėlė: "EMOS GoSmart", skirta "Android" ir "iOS" Ryšys: 2,4 G belaidis ryšys (WIFI) (IEEE 802,11 b/g/n)

# Įrenginio aprašymas: 1a pav.

- 1 Mikrofonas
- 2 TFT-LCD ekranas

# Įrenginio aprašymas: 1b pav.

3 – SD kortelės anga Irenginio aprašymas: 1c pav.

- 4 Garsiakalbis
- 5 Tvirtinimo taškai
- 6 Vartų valdymas
- 7 Maitinimo šaltinis
- 8 Durų blokas 1 durys
- 9 Išorinė 1 CCTV vaizdo kamera
- 10 Įvestis iš ankstesniojo monitoriaus
- 11 Durų blokas 2 durys
- 12 Išorinė 2 CCTV vaizdo kamera
- 13 Išvestis kitam monitoriui

# Įrenginio aprašymas: 1d pav.

- 1 Mikrofonas
- 2 Objektyvas
- 3 IR apšvietimas
- 4 Garsiakalbis
- 5 Skambučio mygtukas

# Įrenginio aprašymas: 1e pav.

- 1 Vaizdo režimo parinkimo mygtukas
  - Paspauskite ir 5 sek. palaikykite mygtuką, kad perjungtumėte režimą.
- 2 Durų užrakto valdymo trukmės nustatymo (1–10 s) mygtukas
- 3 Kameros bloko garsiakalbio garsumo nustatymas

# Vidaus monitoriaus montavimas: 2a pav.

1. Laikiklį padėkite pasirinktoje vietoje.

#### Išgręžkite skyles, kad sumontuotumėte laikiklį ant sienos. Švelniai įspauskite ekraną į rėmelį, kad išsikišusios dalys užsifiksuotų angose ekrano galinėje dalyje. Ekraną lengvai truktelėkite žemyn, kad jis užsifiksuotų reikiamoje padėtyje.

# Kameros bloko montavimas: 2b/2c pav.

- 1. Pasirinkite tinkamą montavimo vietą ir sumontuokite tvirtinimo rėmelį.
- Praverkite maitinimo laidą pro montavimui skirtą angą ir prijunkite jį prie durų vaizdo kameros bloko galinės dalies.
- Pridedamais varžtais pritvirtinkite prijungtą durų kamerą prie tvirtinimo rėmelio.
- 4. Užtepkite silikono sluoksnį tarp sienos ir durų vaizdo kameros bloko, kad po durų kameros bloku nepatektų drėgmės. Silikonas turėtų būti užteptas viršuje ir šonuose. Apačioje turi būti paliktas tarpas, kad drėgnas oras galėtų pasišalinti iš ploto po durų kameros bloku.

# Sistemos prijungimas: 3a/3b pav.

Atstumams iki 50 m rekomenduojame naudoti FTP CAT.5 kokybės kabelį (CAT.6 yra optimalus).

# "EMOS GoSmart" programėlės įdiegimas: 4 pav.

Ši programėlė skirta "Android" ir "iOS" ir ją galima atsisiųsti iš "Google play" arba "App Store".

Nuskenuokite atitinkamą QR kodą ir atsisiųskite programėlę.

# Maršruto parinktuvo nustatymas: 5 pav.

Kamera palaiko tik 2,4 GHz belaidį ryšį (ne 5 GHz).

# Mobilioji programėlė: "EMOS GoSmart":

# 6a pav.

Atidarykite "EMOS GoSmart" ir patvirtinkite privatumo politiką paliesdami "sutinku".

#### 6b pav.

Pasirinkite "užsiregistruoti".

### 6c pav.

Įveskite galiojantį el. pašto adresą ir pasirinkite slaptažodį. Patvirtinkite privatumo politiką paliesdami "sutinku". Pasirinkite "prisijungti".

# 7a pav.

Pasirinkite "pridėti prietaisą".

# 7b pav.

Pasirinkite atitinkamą gaminio kategoriją.

# 7c pav.

Pasirinkite tinkamą gaminio tipą.

# 7d pav.

Prijunkite įrenginio maitinimą, rinkitės EZ MODE parinktį.

# 7e pav.

Pasirinkite kito žingsnio parinktį.

# 7f pav.

Įveskite belaidžio ryšio tinklo pavadinimą ir slaptažodį. Patvirtinkite paliesdami "toliau".

# 7g pav.

Įrenginys bus aptiktas automatiškai.

# 7h pav.

Įrenginys rastas. Patvirtinkite paliesdami "atlikta".

# Pagrindinis ekranas

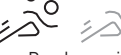

- Raudona judesio aptikimas įjungtas
- Pilka judesio aptikimas išjungtas
- Režimas "namuose" normalus veikimas, pranešimų siuntimas
- Režimas "išvykęs" po skambučio lankytojo automatiškai paprašoma palikti pranešimą
- Ketrukdyti nei vidaus, nei lauko įrenginys neskamba, tik siunčia pranešimus mobiliajam įrenginiui
- <u>م</u> کر) مرابد

Jungties simbolis

Durų skambučių skaičius – apsilankymai

Pranešimai

- Judesio aptikimas
- 当 Signalizacija

# Įrenginio meniu

# O Nustatymų funkcija apima:

- Jrenginio sisteminiai nustatymai
- Laiko/datos nustatymai
- Tinklo nustatymai

#### ) Irenginio parinktis apima:

- Durų kameros įrenginio, prijungto prie 1 įėjimo įvesties, nustatymai
- Durų kameros įrenginio, prijungto prie 2 įėjimo įvesties, nustatymai
- Išorinio įrenginio, prijungto prie 1 kameros įvesties, nustatymai
- Išorinio įrenginio, prijungto prie 2 kameros įvesties, nustatymai

# Skambėjimo melodijos parinktis apima:

- Iki 3 skambėjimo melodijų nustatymas 1 įėjimo įvesčiai
- Iki 3 skambėjimo melodijų nustatymas 2 įėjimo įvesčiai

# Atsakiklio parinktis apima:

- Skambučių įrašai nuotraukos/vaizdo įrašai, automatiškai užfiksuoti nuspaudus durų kameros įrenginio mygtuką
- Balso paštas balso pranešimai, įrašyti kameros įrenginio, kol nėra savininko
- Judesio aptikimas nuotraukos/vaizdo įrašai, automatiškai užfiksuoti, kai buvo aktyvinta judesio aptikimo funkcija
- Signalizacija suveikusių signalizacijų skaičius aptikimas

#### <sup>)</sup> 1 jėjimo parinktis:

Ô

 durų kameros įrenginio, prijungto prie 1 įėjimo įvesties, dabartinis vaizdas

# 2 jėjimo parinktis:

 durų kameros įrenginio, prijungto prie 2 įėjimo įvesties, dabartinis vaizdas

# ) 1 kameros parinktis:

 išorinio įrenginio, prijungto prie 1 kameros įvesties, dabartinis vaizdas

# 2 kameros parinktis:

 išorinio įrenginio, prijungto prie 2 kameros įvesties, dabartinis vaizdas

# Multimedijos parinktis:

- Filmų/vaizdo įrašų, išsaugotų mikro SD kortelėje, apžvalga
- Muzikos, išsaugotos mikro SD kortelėje, apžvalga
- Nuotraukų, išsaugotų mikro SD kortelėje, apžvalga

# (&),

- Vidaus ryšio sistemos ("Intercom") parinktis:
   Funkcija, leidžianti palaikyti ryšį tarp atskirtų monitorių,
- priklausančių tai pačiai ryšio atšakai
- Tam, kad vidaus ryšio sistema tinkamai veiktų, turi būti nustatytas kiekvieno ryšio atšakai priklausančio monitoriaus identifikavimo numeris

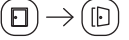

#### Užrakinta/atrakinta parinktis:

 valdo artų judėjimą tiesiogiai iš vidaus monitoriaus liečiamojo ekrano

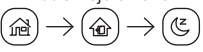

# Namie/išvykęs/netrukdyti:

- Galima įjungti pasirinktą režimą
- Funkcija "namuose" savininkas šiuo metu yra namie ir gali priimti skambučius
- Funkcija "išvykęs" savininko šiuo metu nėra namie ir lankytojai gali palikti trumpą pranešimą
- Funkcija "netrukdyti" savininkas nenori būti trukdomas ir yra įjungtas tylus įrenginio režimas

# Skambučio ekrane esančių simbolių aprašymas

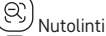

<sup>/</sup> Nustatymai – garsumas, ryškumas, kontrastas, sotis

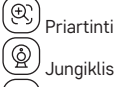

A

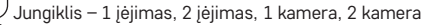

Nufotografuoti

Irašyti vaizdo įrašą

1 įėjimas/2 įėjimas – atrakintas/užrakintas

U Vartų valdymas

Priimti/baigti skambutį

Junglumas: belaidis ryšys 2,4 GHz IEEE 802,11 b/g/n Dažnio juosta: 2,400–2,4835 GHz

Nemeskite kartu su buitinėmis atliekomis. Pristatykite į specialius rūšiuojamoms atliekoms skirtus surinkimo punktus. Susisiekite su vietinėmis valdžios institucijomis, kad šios suteiktų informaciją apie surinkimo punktus. Jei elektroniniai prietaisai yra išmetami atliekų užkasimo vietose, kenksmingos medžiagos gali patekti į gruntinius vandenis, o paskui ir į maisto grandinę, ir tokiu būdu pakenkti žmonių sveikatai.

Aš, EMOS spol. s r.o. patvirtinu, kad radijo įrenginių tipas H4010 atitinka Direktyvą 2014/53/ES. Visas ES atitikties deklaracijos tekstas prieinamas šiuo interneto adresu: http://www.emos.eu/download.

# LV | IP Videonamruņa komplekts

# Komplektācija

lekštelpu monitors Monitora stiprinājums Kameras iekārta Barošanas bloks Montāžas materiāli – skrūves Lietošanas instrukcija

# Tehniskā specifikācija

Izšķirtspēja: 1080/960/720/480 p Videoformāti: AHD/CVI/TVI/CVBS Objektīva leņķis: 160° Datu glabāšana: SD karte (maks. 128 GB), mākoņkrātuve Elektroiekārtas korpusa aizsargātības pakāpe: IP55 Maksimālais lietotāju skaits: 10 Lietotne: EMOS GoSmart operētājsistēmai Android un iOS Savienojums: 2,4 GHz Wi-Fi (IEEE802.11b/g/n)

#### lerīces apraksts: 1.a att.

- 1 Mikrofons
- 2 TFT-LCD ekrāns

#### lerīces apraksts: 1.b att. 3 – SD kartes ligzda

# lerīces apraksts: 1.c att.

- 4 Skaļrunis
- 5 Atbalsta punkti
- 6 Pieejas vadība
- 7 Barošanas bloks
- 8 Durvju kamera 1. durvis

- 9 1. ārējā videonovērošanas kamera
- 10 levade no iepriekšējā monitora
- 11 Durviu kamera 2. durvis
- 12 2. ārējā videonovērošanas kamera
- 13 Izvade uz citu monitoru

# lerīces apraksts: 1.d att.

- 1 Mikrofons
- 2 Objektīvs
- 3 Infrasarkanais apgaismojums
- 4 Skalrunis
- 5 Zvana poga

# lerīces apraksts: 1.e att.

- 1 Videorežīma izvēles poga
  - Turiet pogu nospiestu piecas sekundes, lai pārslēgtu režīmus.
- 2 Poga durvju slēdzenes vadības ilguma (1-10 s) iestatīšanai
- 3 Kameras iekārtas skalruna skaluma iestatījumi

# lekštelpu monitora uzstādīšana: 2.a att.

1. Novietojiet kameras stiprinājumu izvēlētajā uzstādīšanas vietā.

2. Izurbiet caurumus, lai uzstādītu stiprinājumu pie sienas. Viegli iespiediet monitoru rāmī, lai izvirzījumi iegultos atverēs monitora aizmugurē. Pabīdot monitoru nedaudz uz leju, tas tiks nostiprināts vietā.

# Kameras uzstādīšana: 2.b/2.c att.

- 1. Izvēlieties piemērotu uzstādīšanas vietu un uzstādiet montāžas rāmi
- 2. Izvelciet barošanas avota kabeli caur montāžas atveri un pievienojiet to spailei durvju kameras aizmugurē.
- 3. Piestipriniet pieslēgto durvju kameru montāžas rāmim ar komplektācijā ieklautajām skrūvēm.
- 4. Uzklājiet silikona slāni starp sienu un durvju kameru, lai nepielautu mitruma ieklūšanu zem durvju kameras. Silikons ir jāuzklāj augšpusē un sānos. Apakša ir jāatstāj atvērta, lai ļautu mitrajam gaisam izplūst no durvju kameras apakšas.

# Sistēmas pievienošana: 3.a/3.b att.

Attālumam līdz 50 m izmantojiet FTP CAT.5 kvalitātes kabeli (ieteicams CAT.6).

# EMOS GoSmart lietotnes instalēšana: 4. att.

Lietotne ir pieeiama Android un iOS operētāisistēmām vietnēs Google Play un App Store.

Lejupielādējiet lietotni, skenējot atbilstošo kvadrātkodu.

# Maršrutētāja iestatīšana: 5. att.

Kamera darbojas tikai ar 2,4 GHz (nevis 5 GHz) Wi-Fi.

# EMOS GoSmart mobilā lietotne:

# 6.a att.

Atveriet EMOS GoSmart un apstipriniet konfidencialitātes politiku, pieskaroties vienumam "Piekrītu" (Agree).

# 6.b att.

Izvēlieties "Pierakstīties" (Sign up).

# 6.c att.

levadiet derīgu e-pasta adresi un izvēlieties paroli. Apstipriniet konfidencialitātes politiku, pieskaroties vienumam "Piekrītu" (Agree).

Izvēlieties "Pieteikties" (Log in).

# 7.a att.

Izvēlieties "Pievienot ierīci" (Add Device).

# 7.b att.

Izvēlieties atbilstošo produktu kategoriju.

# 7 c att

Izvēlieties atbilstošo produktu.

# 7.d att.

Pievienojiet ierīci strāvas padevei, izvēlieties iespēju EZ MODE.

# 7.e att.

Izvēlieties nākamās darbības iespēju.

### 7 f att

levadiet Wi-Fi tīkla nosaukumu un paroli. Apstipriniet, pieskaroties "Nākamais" (Next),

# 7.g att.

lerīce tiks noteikta automātiski.

# 7.h att.

#### lerīce ir atrasta.

Apstipriniet, pieskaroties "Gatavs" (Done).

# Galvenais ekrāns

റ

- Sarkans: kustību sensori ir ieslēgti
- Pelēks: kustību sensori ir izslēgti
- 忌
  - Režīms "Mājās": normāla darbība, sūta paziņojumus
- 6 Režīms "Prombūtne": pēc zvana atskanēšanas ierīce viesim lūdz atstāt ziņu
- æ Režīms "Netraucēt": nezvanīs ne iekšējais, ne ārējais zvans, un zinas tiks nosūtītas tikai uz mobilo ierīci

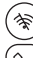

Savienoiuma statuss

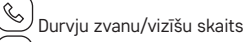

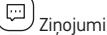

- مرز Kustību uztveršana
- Ъ Signalizācija

# Ierīces izvēlne

#### 6 Sadalā "lestatījumi" ir šādi elementi:

- · ierīces sistēmas iestatījumi;
- laika un datuma iestatījumi;
- tīkla iestatījumi;

#### 0 Sadalā "Ierīce" ir šādi elementi:

- 1. ieejas durvju kameras iestatījumi;
- 2. ieejas durvju kameras iestatījumi;
- 1. ārējās kameras iestatījumi;
- 2. ārējās kameras iestatījumi.

#### 5 Sadaļā "Zvana signāls" var veikt šādas darbības:

- iestatīt līdz trim dažādiem zvana signāliem 1. ieejas ievadam:
- iestatīt līdz trim dažādiem zvana signāliem 2. ieejas ievadam.

#### Ē Automātiskais atbildētājs veic šādas darbības:

- 1. zvanu ieraksti: automātiski saglabā fotoattēlus/videoierakstus brīdī, kad tiek nospiesta durvju kameras poga;
- 2. balss pasts: kamera ieraksta balss zinu īpašnieka prombūtnē;

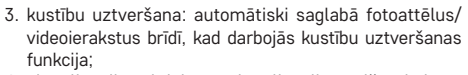

 signalizācija: aktivizēto signalizācijas reižu skaits – detektēšana.

•

1. ieejas funkcija veic šādas darbības:
 rāda aktuālo skatu no 1. ieejas durvju kameras.

# ) 2. ieeias funkciia veic šādas darbības:

• rāda aktuālo skatu no 2. ieejas durvju kameras.

# <sup>)</sup> 1. kameras funkcija veic šādas darbības:

• rāda aktuālo skatu no 1. ārējās kameras.

# 2. kameras funkcija veic šādas darbības:

rāda aktuālo skatu no 2. ārējās kameras.

# Multimediju funkcija veic šādas darbības:

- SD mikrokartē glabāto filmu/videoierakstu kopsavilkums;
- SD mikrokartē glabātās mūzikas kopsavilkums:
- SD mikrokartē glabāto fotoattēlu kopsavilkums.

#### ر Namruna funkcija veic šādas darbības:

- nodrošina saziņu ar vienā komunikācijas zarā iekļautajiem monitoriem.
- Lai namrunis darbotos pareizi, katram komunikācijas zarā iekļautajam monitoram ir jābūt aprīkotam ar atsevišķu ID komplektu.

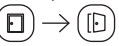

# Bloķēšanas/atbloķēšanas funkcija veic šādas darbības:

• vārti tiek vadīti tieši no iekštelpu monitora skārienekrāna.

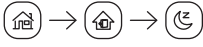

# Režīms "Mājās", "Prombūtne" un "Netraucēt":

- ieslēdz vēlamo režīmu.
- Režīms "Mājās": īpašnieks šobrīd ir mājās un var saņemt zvanus.
- Režīms "Prombūtne": īpašnieks šobrīd nav mājās, un viesi var atstāt īsu ziņu.
- Režīms "Netraucēt": īpašnieks šobrīd nevēlas tikt traucēts, un ierīcei ir noslēgta skaņa.

# Zvana ekrāna ikonu skaidrojums

Attālināt

Hestatījumi: skaļums, spilgtums, kontrasts, piesātinājums

D Tuvināt

ģ

Slēdzis: 1. ieeja, 2. ieeja, 1. kamera, 2. kamera

Uzņemt fotoattēlu

lerakstīt video

🗩 1. ieeja/2. ieeja – atbloķēta/bloķēta

🖸 Vārtu vadība

Pienemt/pārtraukt zvanu

Savienojamība: Wi-Fi 2,4 GHz, IEEE 802.11b/g/n Frekvenču josla: 2,400–2,4835 GHz Neizmetiet kopā ar sadzīves atkritumiem. Šim nolūkam izmantojiet īpašus atkritumu šķirošanas un savākšanas punktus. Lai gūtu informāciju par šādiem savākšanas punktiem, sazinieties ar vietējo pašvaldību. Ja elektroniskās ierīces tiek likvidētas izgāztuvē, bīstamas vielas var nonākt pazemes ūdeņos un tālāk arī barības ķēdē, kur tās var ietekmēt cilvēka veselību.

Ar šo EMOS spol. s r.o. deklarē, ka radioiekārta H4010 atbilst Direktīvai 2014/53/ES. Pilns ES atbilstības deklarācijas teksts ir pieejams šādā interneta vietnē: http://www.emos.eu/download.

# EE | IP Videoga fonoluku komplekt

# Paki sisu:

Siseruumimonitor Monitori kinnitus Kaamera üksus Toiteallikas Kinnitusvahendid – kruvid Kasutusjuhend

# Tehnilised andmed:

Ekraan: 7" Eraldusvõime: 1080p/960p/720p/480p Videovormingud: AHD/CVI/TVI/CVBS Objektiivi nurk: 160° Ruum: SD-kaart (max 128 GB), pilveruum Ümbrise kaitseklass: IP55 Maksimaalne kasutajate arv: 10 RAKENDUS: EMOS GoSmart Androidile ja iOS-ile Ühendus: 2,4 GHz WIFI (IEEE802.11b/g/n)

# Seadme kirjeldus: joonis 1a

- 1 Mikrofon
- 2 TFT LCD-ekraan

# Seadme kirjeldus: joonis 1b

3 – SD-kaardi pesa

# Seadme kirjeldus: joonis 1c

- 4 Kõlar
- 5 Ankurduspunktid
- 6 Värava juhtimine
- 7 Toiteallikas
- 8 Uksekaamera uks 1
- 9 Väline CCTV kaamera 1
- 10 Sisend eelmiselt monitorilt
- 11 Uksekaamera uks 2
- 12 Väline CCTV kaamera 2
- 13 Teise monitori väljund

# Seadme kirjeldus: joonis 1d

- 1 Mikrofon
- 2 Objektiiv
- 3 IR-valgustus
- 4 Kõlar
- 5 Helinanupp

# Seadme kirjeldus: joonis 1e

- 1 Videorežiimi valimise nupp
  - Režiimide vahetamiseks hoidke nuppu viis sekundit all
- 2 Nupp ukseluku juhtimise kestuse (1–10 s) seadistamiseks
- 3 Kaamera kõlari helitugevuse seadistus

# Siseruumimonitori paigaldamine: joonis 2a

1. Asetage kinnitus valitud paigalduskohta.

2. Puurige augud kinnituse seinale paigaldamiseks.

Suruge monitor õrnalt aluse külge nii, et nagad lukustuvad monitori tagaküljel olevates avades. Kui surute monitori natuke allapoole, kinnitub see paika.

# Kaamera üksuse paigaldamine: joonis 2b/2c

1. Valige sobiv paigalduskoht ja kinnitage kinnitusalus.

- 2. Tõmmake toitekaabel läbi kinnitusavause ja ühendage see uksekaamera tagaküljel oleva klemmiga.
- 3. Kinnitage ühendatud uksekaamera komplekti kuuluvate kruvidega kinnitusaluse külge.
- 4. Kandke seinale ja uksekaamerale kiht silikooni, et vältida niiskuse sattumist uksekaamera alla. Silikooni tuleb kanda seadme peale ja külgedele. Alumine külg tuleb jätta vabaks, et lubada niiskel õhul uksekaamera alt väljuda.

# Süsteemi ühendamine: joonis 3a/3b

Alla 50 m vahemaade jaoks soovitame kasutada kvaliteetset FTP CAT.5 kaablit (optimaalselt CAT.6).

# Rakenduse EMOS GoSmart installimine: joonis 4

Rakendus on saadaval Androidi ja iOS-i jaoks Google Plays ja App Store'is.

Skannige vastav QR-kood ja laadige rakendus alla.

# Ruuteri seadistus: joonis 5

Kaamera toetab ainult 2,4 GHz Wi-Fi-d (mitte 5 GHz).

# EMOS GoSmart mobiilirakendus:

# Joonis 6a

Avage EMOS GoSmart ja kinnitage privaatsuspoliitika, puudutades nuppu Nõustun.

### Joonis 6b

Valige registreerumine.

### Joonis 6c

Sisestage kehtiv e-posti aadress ja valige parool. Kinnitage privaatsuspoliitika, puudutades nuppu Nõustun. Valige sisselogimine

# Joonis 7a

Valige seadme lisamine.

# Joonis 7h

Valige vastav tootekategooria.

# Joonis 7c

Valige õige toote tüüp.

# Joonis 7d

Ühendage seade vooluvõrku, valige suvand EZ MODE.

#### Joonis 7e

Valige järgmise sammu valik.

# Joonis 7f

Sisestage Wi-Fi-võrgu nimi ja parool. Kinnitage, puudutades nuppu Järgmine.

# Joonis 7a

Seade tuvastatakse automaatselt

#### Joonis 7h

Seade on leitud.

Kinnitage, puudutades nuppu Valmis.

# Põhikuva

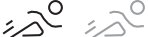

- Punane liikumisandur on sees
- Hall liikumisandur on välias

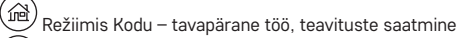

- ŵ Režiimis Eemal – pärast helistamist palutakse külalisel automaatselt sõnum jätta
- æ Režiimis Mitte häirida – nii sise- kui välisseade ei helise, üksnes mobiilseadmesse teavituste edastus

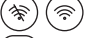

S Uksekella helinate arv – külastused

....

- Liikumise tuvastus
- Ъ Häiro

# Seadme menüü

- Sätete suvand sisaldab järgmist.
- · Seadme süsteemisätted
- Kellaaja/kuupäeva sätted
- Võrgusätted

#### 0 Seadme suvand sisaldab järgmist.

- 1. sissepääsu sisendisse ühendatud uksekaamera üksuse sätted
- 2. sissepääsu sisendisse ühendatud uksekaamera üksuse sätted
- 1. kaamera sisendisse ühendatud väliskaamera üksuse sätted
- 2 kaamera sisendisse ühendatud väliskaamera üksuse . hattëe

53

- Helisemise suvand sisaldab järgmist.
- 1. sissepääsu sisendi kuni 3 helina seadistamine
- 2. sissepääsu sisendi kuni 3 helina seadistamine

#### Ē Automaatvastaja suvand sisaldab järgmist.

- 1. Kõnekiried uksekaamera üksuse nupu vaiutamise järel automaatselt salvestatud fotod/videod
- 2. Kõnepost omaniku äraolekul kaameraüksuse salvestatud häälsõnumid
- 3. Liikumise tuvastus automaatselt salvestatud fotod/ videosalvestised, kui liikumise tuvastus oli aktiivne
- Häired põhjustatud häirete arv tuvastamine

•

# 1. sissepääsu suvand sisaldab järgmist.

• 1. sissepääsu sisendisse ühendatud uksekaamera praegune kuva

#### ° 2. sissepääsu suvand sisaldab järgmist.

• 2. sissepääsu sisendisse ühendatud uksekaamera praegune kuva

#### 1. kaamera suvand sisaldab järgmist.

• 1. kaamera sisendisse ühendatud väliskaamera praegune kuva

#### a. 2. kaamera suvand sisaldab järgmist.

2. kaamera sisendisse ühendatud väliskaamera praegune kuva

- Ühenduse olek

Sõnumid

هم:

- $\langle \mathbb{C} \rangle$

# UMultimeediumi suvand sisaldab järgmist.

- Micro SD-kaardile salvestatud klippide/videote ülevaade
- Micro SD-kaardile salvestatud muusika ülevaade
- Micro SD-kaardile salvestatud fotode ülevaade

# (E)

## $^{\prime}$ Sisetelefoni suvand sisaldab järgmist.

- Funktsioon, mis võimaldab suhtlust sama sideharu eri monitoride vahel
- Sisetelefoni suhtluse õigeks tööks peab sideharu igal monitoril olema oma seadistatud tunnus

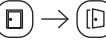

# Suvand Lukus/lukust avatud sisaldab järgmist.

• Juhib värava avanemist otse sisemonitori puuteekraanilt  $\widehat{\mathbb{A}} \rightarrow \widehat{\mathbb{A}} \rightarrow \mathbb{C}$ 

# Kodus/Eemal/Mitte häirida

- Võimaldab aktiveerida soovitud režiimi
- Funktsioon Kodus omanik on praegu kodus ja saab kõnedele vastata
- Funktsioon Eemal omanik on praegu kodust ära ja külalised võivad jätta lühisõnumi
- Funktsioon Mitte häirida omanik ei soovi, et teda segatakse; seade on vaigistatud

# Kõnekuval olevate ikoonide kirjeldus

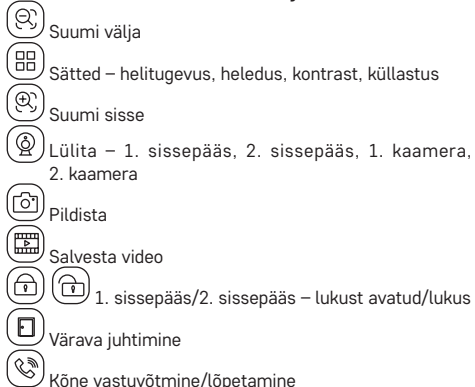

# Ühenduvus: Wi-Fi 2,4 GHz IEEE 802,11b/g/n Sagedusriba: 2400–24835 GHz

Ärge visake ära koos olmejäätmetega. Kasutage spetsiaalseid sorteeritud jäätmete kogumispunkte. Teavet kogumispunktide kohta saate kohalikult omavalitsuselt. Elektroonikaseadmete prügimäele viskamisel võivad ohtlikud ained pääseda põhjavette ja seejärel toiduahelasse ning mõjutada nii inimeste tervist.

Käesolevaga deklareerib EMOS spol. s r.o. et käesolev raadioseadme tüüp H4010 vastab direktiivi 2014/53/EL nõuetele. ELi vastavusdeklaratsiooni täielik tekst on kättesaadav järgmisel internetiaadressil: http://www.emos.eu/download.

# BG | Комплект видеодомофон

### Съдържание на пакета:

Вътрешен монитор Стойка на монитора Камера Захранване Монтажен материал – винтове Ръководство

# Технически спецификации:

Екран: 7" Разделителна способност: 1080p/960p/720p/480p Видеоформати: AHD/CVI/TVI/CVBS Ъгъл на обектива: 160° Хранилище: SD карта (макс. 128 GB), облачно пространство Степен на защита: IP55 Максимален брой потребители: 10 ПРИЛОЖЕНИЕ: EMOS GoSmart за Android и iOS Свързване: 2,4 GHz WIFI (IEEE802.11b/g/n)

# Описание на устройството: фиг. 1а

- 1 Микрофон
- 2 TFT-LCD екран

# Описание на устройството: фиг. 1b

3 – Слот за SD карта

# Описание на устройството: фиг. 1с

- 4 Високоговорител
- 5 Точки на прикрепване
- 6 Управление на портала
- 7 Захранване
- 8 Външно тяло врата 1
- 9 Външна ССТV камера 1
- 10 Данни от предходния монитор
- 11 Външно тяло врата 2
- 12 Външна ССТУ камера 2
- 13 Данни от друг монитор

# Описание на устройството: фиг. 1d

- 1 Микрофон
- 2 Леща
- 3 ИЧ осветление
- 4 Високоговорител
- 5 Бутон за позвъняване

# Описание на устройството: фиг. 1е

- 1 Бутон за избор на видеорежим
- Задръжте бутона за 5 сек, за да превключите режимите
- 2 Бутон за настройка на продължителността (1–10 сек) за управление на заключването на вратата
- 3 Настройка на силата на звука за високоговорителя на камерата

# Монтиране на вътрешния монитор: фиг. 2а

1. Поставете стойката на избраното място за монтаж.

 Пробийте отвори, за да монтирате стойката на стената. Притиснете внимателно монитора към рамката, така че издадените части да се заключат в отворите на задната страна на монитора. Леко натиснете монитора надолу, докато се закрепи на място.

# Монтиране на модула на камерата: фиг. 2b/2c

 Изберете подходящо място и поставете монтажната рамка.

- 2. Издърпайте захранващия кабел през монтажния отвор и го свържете с клемата на задната страна на външното тяло с камера.
- 3. Монтирайте свързаното външно тяло с камера върху рамката, като използвате винтовете, доставени с комплекта.
- 4. Нанесете слой силикон между стената и външното тяло с камера, за да предотвратите навлизане на влага под външното тяло. Нанесете силикона върху горния ръб и страните. Долната страна трябва да остане отворена, за да може влажният въздух да излиза от пространството под камерата на вратата.

# Свързване на системата: фиг. 3а/3b

За разстояния под 50 m използвайте висококачествен кабел FTP CAT.5 (оптимално CAT.6).

# Инсталиране на приложението EMOS GoSmart: фиг. 4

Приложението е достъпно за Android и iOS в Google play и App Store.

Изтеглете приложението, като сканирате съответния QR код.

### Настройка на рутера: фиг. 5

Камерата поддържа само 2,4 GHz Wifi (не 5 GHz).

# Мобилно приложение EMOS GoSmart:

#### Фиг ба

Отворете EMOS GoSmart и потвърдете политиката за поверителност, като докоснете "съгласен съм".

# Фиг. 6b

Изберете регистрация.

### Фиг. 6с

Въведете валиден имейл адрес и изберете парола.

Потвърдете политиката за поверителност, като докоснете "съгласен съм".

Изберете вписване

# Фиг. 7а

Изберете "добавяне на устройство".

# Фиг. 7b

Изберете съответната продуктова категория.

# Фиг. 7с

Изберете правилния тип продукт.

# Фиг. 7d

Свържете устройството към захранването и изберете опцията EZ MODE.

# Фиг. 7е

Изберете опцията за следваща стъпка.

#### Фиг. 7f

Въведете името на Wifi мрежата и паролата. Потвърдете, като докоснете "напред".

# Фиг. 7g

Устройството ще бъде открито автоматично.

#### Фиг. 7h

Устройството е намерено. Потвърдете, като докоснете "готово".

# Главен екран

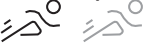

- Червено включено е засичане на движение
- Сиво изключено е засичане на движение

- 品 Домашен режим – нормално функциониране, изпрашане на известия
- 6 Режим отсъствие – след позвъняване посетителят автоматично се подканва да остави съобщение
- (C, Не безпокойте – както вътрешното, така и външното тяло няма да звъни, а само да изпраща известия до мобилно устройство
- Ŕ <u></u> Състояние на свързването

Ś Брой позвънявания на вратата – посещения

... Съобшения

12º Засичане на движение

Ъ

# Меню на устройството

# ି ତି

- Системни настройки на устройството
- Настройки на час/дата
- Мрежови настройки

#### Ò Опцията Устройство съдържа:

- Настройки на камерата на вратата, свързана към Вход 1
- Настройки на камерата на вратата, свързана към Вход 2
- Настройки на външната камера, свързана към входа на Камера 1
- Настройки на външната камера, свързана към входа на Камера 2

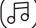

# Опцията Мелодия съдържа:

- Настройка на до 3 мелодии за Вход 1
- Настройка на до 3 мелодии за Вход 2

#### Ē Опцията Секретар съдържа:

- 1. Запис на разговори снимки/видеозаписи, заснемани автоматично след натискане на бутона на модула на камерата на вратата
- 2. Гласова поща гласови съобщения, записани от камерата по време на отсъствието на собственика
- 3. Откриване на движение снимки/видеозаписи, заснети автоматично, докато функцията за откриване на движение е била активна
- 4. Аларма Брой задействани аларми откриване

# •

# Опцията Вход 1 съдържа:

• Текущ изглед от камерата на вратата, свързана към Вход 1

#### • Опцията Вход 2 съдържа:

• Текущ изглед от камерата на вратата, свързана към Вход 2

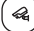

# Опцията Камера 1 съдържа:

• Текущ изглед от външната камера, свързана към входа на Камера 1

#### a. Опцията Камера 2 съдържа:

• Текущ изглед от външната камера, свързана към входа на Камера 2

Аларма

Опцията Настройки съдържа:

#### Опцията за мултимедия съдържа:

- Преглед на филми/видеозаписи, съхранени на Micro SD картата
- Преглед на музиката, съхранена на Micro SD картата
- Преглед на снимките, съхранени на Micro SD картата

# Ӱ Опцията Интерком съдържа:

- Функция, позволяваща комуникация между отделни монитори в рамките на един и същ комуникационен режим
- За да функционира правилно интерком комуникацията, всеки монитор в комуникационния режим трябва да има зададен свой идентификатор

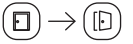

# Опцията Заключено/Отключено съдържа:

 Управление на движението на вратата директно от сензорния екран на вътрешния монитор

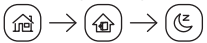

# У дома/Навън/Не безпокойте:

- Позволява активиране на избрания режим
- Функция "У дома" собственикът в момента е вкъщи и може да приема обаждания
- Функция "Навън" собственикът в момента не е вкъщи и посетителите могат да оставят кратко съобщение
- Функция "Не безпокойте" собственикът не желае да бъде безпокоен и устройството е в безшумен режим

# Описание на иконите на екрана за повикване

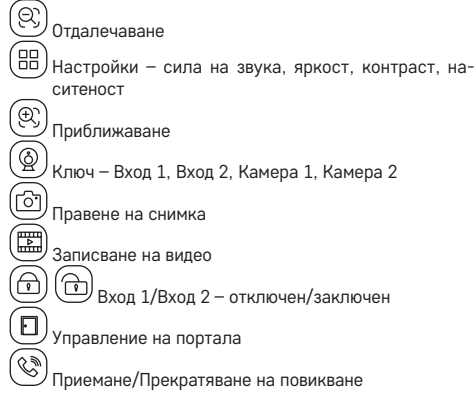

#### **Възможности за свързване:** Wi-Fi 2,4 GHz IEEE 802.11b/g/n Честотна лента: 2,400–2,4835 GHz

Не изхвърляйте електрически уреди с несортираните домакински отпадъци; предавайте ги в пунктовете за събиране на сортирани отпадъци. Актуална информация относно пунктовете за събиране на сортирани отпадъци може да получите от компетентните местни органи. При изхвърляне на електрически уреди на сметищата е възможно в подпочвените води да попаднат опасни вещества, които след това да преминат в хранителната верига и да увредят здравето на хората.

С настоящото EMOS spol. s г.о. декларира, че този тип радиосъоръжение H4010 е в съответствие с Директива 2014/53/EC. Цялостният текст на EC декларацията за съответствие може да се намери на следния интернет agpec: http://www.emos.eu/download.

# FR | Ensemble IP visiophone

# Contenu de la boîte:

Écran intérieur Support pour écran Caméra Source d'alimentation Matériel d'installation – vis Notice utilisateur

## Spécifications techniques:

Écran: 7" Résolution: 1080p/960p/720p/480p Formats vidéo: AHD/CVI/TVI/CVBS Angle de l'objectif: 160° Stockage: carte SD (max. 128 Gb), stockage dans le Cloud Degré de couverture: IP55 Nombre d'utilisateurs maximal: 10 Application: EMOS GoSmart pour Android et iOS Connexion: WiFi 2,4 GHz (IEEE802.11b/g/n)

# Description de l'appareil: Fig. 1a

- 1 Microphone
- 2 Écran TFT-LCD

# Description de l'appareil: Fig. 1b

3 – Logement pour carte SD

# Description de l'appareil: Fig. 1c

- 4 Haut-parleur
- 5 Points d'ancrage
- 6 Commande de course du portail
- 7 Alimentation
- 8 Unité de porte: porte 1
- 9 Caméra CCTV externe 1
- 10 Entrée de l'écran précédent
- 11 Unité de porte: porte 2
- 12 Caméra CCTV externe 2
- 13 Sortie vers l'écran suivant

# Description de l'appareil: Fig. 1d

- 1 Microphone
- 2 Objectif
- 3 Éclairage IR
- 4 Haut-parleur
- 5 Bouton de la sonnette

# Description de l'appareil: Fig. 1e

- 1 Bouton de sélection du mode vidéo
  - Appuyez sur le bouton pendant 5 secondes pour changer de mode
- 2 Bouton de réglage de la durée (de 1 à 10 s) pour la commande de verrouillage des portes
- 3 Réglage du volume de la caméra de porte

# Installer l'écran intérieur: Fig. 2a

- 1. Placez le support à un emplacement d'installation prédéterminé.
- 2. Percez des trous pour fixer le support au mur.

Enfoncez doucement l'écran dans le cadre de manière à ce que les saillies s'enclenchent dans les orifices situés sur l'arrière de l'écran. Pour fixer l'écran, poussez-le doucement vers le bas.

# Installer la caméra de porte: Fig. 2b/2c

- 1. Choisissez un emplacement adapté au montage et fixez-y le cadre de montage.
- Faites passer le câble d'alimentation dans le trou de montage et branchez-le au bornier à l'arrière de la caméra de porte.
- 3. Fixez la caméra branchée au cadre de montage à l'aide des vis fournies.
- 4. Appliquez une couche de silicone entre le mur et la caméra de porte afin de limiter l'humidité qui se forme sous la caméra de porte. Le silicone devrait être sur les parois supérieure et latérales. La paroi inférieure doit rester libre pour permettre l'évacuation de l'air humide qui se forme sous la caméra.

# Connexion du système: Fig. 3a/3b

Pour une distance de 50 m maximum, utilisez un câble blindé FTP CAT.5 (idéalement CAT.6).

# Installation de l'application EMOS GoSmart: Fig. 4

L'application est disponible pour Android et iOS via Google Play et l'App Store. Pour télécharger l'application, veuillez scanner le code QR correspondant.

# Configuration du routeur: Fig. 5

La caméra prend uniquement en charge le WiFi de 2,4 GHz (ne prend pas en charge le 5 GHz).

# Application mobile EMOS GoSmart:

# Fig. 6a

Ouvrir l'application EMOS GoSmart, confirmer la politique de confidentialité et cliquer sur «Accepter».

# Fig. 6b

Sélectionner l'option «Enregistrement».

# Fig. 6c

Saïsir une adresse e-mail valide et choisir un mot de passe. Confirmer le consentement à la politique de confidentialité. Sélectionner «Enregistrer»

# Fig. 7a

Sélectionner l'option «Ajouter l'appareil».

# Fig. 7b

Sélectionner la catégorie de produits en question.

#### Fig. 7c

Sélectionner le type de produit en question.

#### Fig. 7d

Brancher l'appareil au réseau électrique et choisir l'option EZ MODE.

# Fig. 7e

Cliquer sur «Étape suivante».

# Fig. 7f

Saisir le nom du réseau WiFi et le mot de passe. Confirmer à l'aide du bouton «Suivant».

# Fig. 7g

L'appareil est automatiquement recherché.

#### Fig. 7h

L'appareil a été trouvé.

Confirmer à l'aide du bouton «Terminé».

# Écran d'accueil

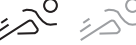

- Couleur rouge la fonction de détection des mouvements est activée
- Couleur grise la fonction de détection des mouvements est désactivée

- Mode à la maison fonctionnement normal, envoi de notifications
- Pas à la maison après la sonnerie, invite automatiquement le visiteur à laisser un message
- Ne pas déranger ni l'unité intérieure ni l'unité extérieure ne sonnera, seule une notification sera envoyée sur le dispositif portable
  - ) 💮 État de la connexion
- Nombre de sonneries de visites
- Messages
- Détection des mouvements گ

ِ ∐\_\_\_\_\_

か

# Menu de l'appareil

- Contenu de l'item Options:
- Options du système de l'appareil
- Réglage de l'heure/de la date
- Options du réseau

# <u>،</u>

# 🕑 Contenu de l'item Dispositif:

- Options de l'unité de porte à caméra qui est connectée à l'entrée Entrée 1
- Options de l'unité de porte à caméra qui est connectée à l'entrée Entrée 2
- Options de l'unité à caméra extérieure qui est connectée à l'entrée Caméra 1
- Options de l'unité à caméra extérieure qui est connectée à l'entrée Caméra 2

# Contenu de l'item Sonnerie:

- Réglages de 3 mélodies pour l'entrée Entrée 1
- Réglages de 3 mélodies pour l'entrée Entrée 2

# Contenu de l'item Répondeur:

- Répondeur téléphonique photos/vidéos automatiquement prises/enregistrées lorsque quelqu'un appuie sur le bouton de l'unité de porte à caméra
- Boîte vocale messages vocaux enregistrés par l'unité à caméra lorsque le propriétaire est absent
- Détection des mouvements photos/vidéos automatiquement prises/enregistrées lorsque la fonction de la détection des mouvements est activée
- 4. Alarme Nombre d'alarmes qui se sont déclenchées détection

# Contenu de l'item Entrée 1:

• Ce que voit actuellement l'unité de porte à caméra qui est connectée à l'entrée Entrée 1

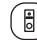

# Contenu de l'item Entrée 2:

• Ce que voit actuellement l'unité de porte à caméra qui est connectée à l'entrée Entrée 2

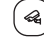

# Contenu de l'item Caméra 1:

• Ce que voit actuellement l'unité à caméra extérieure qui est connectée à l'entrée Caméra 1

# Contenu de l'item Caméra 2:

• Ce que voit actuellement l'unité à caméra extérieure qui est connectée à l'entrée Caméra 2

### 🕘 Contenu de l'item Multimédia:

- Aperçu des films/vidéos qui sont enregistrés sur la carte Micro SD
- Aperçu de la musique qui est enregistrée sur la carte Micro SD
- Aperçu des photos qui sont enregistrées sur la carte Micro SD

### (#)

# 🖄 Contenu de l'item Intercom:

- Fonction permettant la communication entre les différents moniteurs dans le cadre d'une même branche de communication
- Pour que la communication Intercom fonctionne convenablement, il est nécessaire de régler l'ID des différents moniteurs dans le cadre de la branche de communication

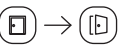

# Contenu de l'item Verrouillé/Déverrouillé:

 Commande de la translation du portail/de la porte directement à partir de l'écran tactile du moniteur intérieur

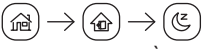

### Contenu de l'item À la maison/Pas à la maison/Ne pas déranger:

- Possibilité de paramétrer le mode de fonctionnement actuel du dispositif
- Fonction À la maison le propriétaire est actuellement chez lui et accepte les appels
- Fonction Pas à la maison le propriétaire n'est actuellement pas chez lui et il est possible de lui laisser un message de courte durée
- Fonction Ne pas déranger le propriétaire souhaite ne pas être dérangé et le dispositif se trouve en mode silencieux

# Description des icônes présents sur l'écran de l'appel

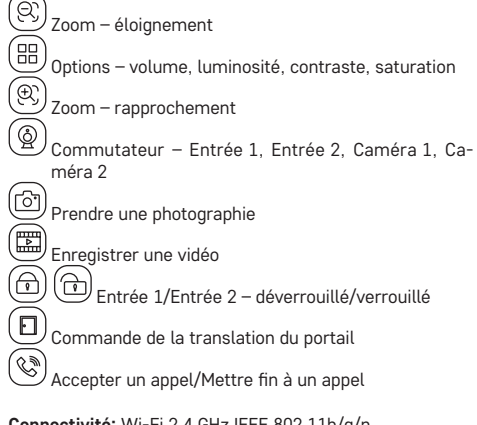

Connectivité: Wi-Fi 2,4 GHz IEEE 802.11b/g/n Bande de fréquence: 2,400–2,4835 GHz Ne pas jeter avec les ordures ménagères. Utilisez des points de collecte spéciaux pour les déchets tries. Contactez les autorités locales pour obtenir des informations sur les points de collecte. Si les appareils électroniques sont mis en décharge, des substances dangereuses peuvent atteindre les eaux souterraines et, par la suite, la chaîne alimentaire, où elles peuvent affecter la santé humaine.

Par la présente, EMOS spol. s r. o. déclare que l'équipement radio de type H4010 est conforme à la directive 2014/53/UE. Le texte intégral de la déclaration de conformité de l'UE est disponible à l'adresse Internet suivante: http://www.emos.eu/download.

# T | Kit IP videocitofono

# Contenuto della confezione:

Monitor interno Supporto monitor Unità di ripresa Sorgente di alimentazione Materiale per l'installazione – viti Manuale d'uso

# Specifiche tecniche:

# Display: 7'

Risoluzione: 1080p/960p/720p/480p Formati video: AHD/CVI/TVI/CVBS Angolo dell'obiettivo: 160° Archivio: Scheda SD (Massimo 128 GB), Cloud storage Grado di protezione: IP55 Numero massimo di utenti: 10 APP: EMOS GoSmart for Android and iOS Connessione: 2,4 GHz WI-FI (IEEE802.11b/g/n)

# Descrizione del dispositivo: Fig. 1a

- 1 Microfono
- 2 Display TFT-LCD

# Descrizione del dispositivo: Fig. 1b

3 – SLOT per scheda SD

# Descrizione del dispositivo: Fig. 1c

- 4 Altoparlante
- 5 Punti di fissaggio
- 6 Comando cancello
- 7 Alimentazione
- 8 Unità porta porta 1
- 9 Telecamera esterna CCTV 1
- 10 Ingresso dal monitor a monte
- 11 Unità porta porta 2
- 12 Telecamera esterna CCTV 2
- 13 Uscita verso monitor a valle

# Descrizione del dispositivo: Fig. 1d

- 1 Microfono
- 2 Obiettivo
- 3 IR luce notturna
- 4 Altoparlante
- 5 Pulsante campanello

# Descrizione del dispositivo: Fig. 1e

- 1 Pulsante di selezione modalità video
  - Per cambiare la modalità, premere il pulsante per 5 secondi
- 2 Pulsante di impostazione durata (1–10 s) di comando serratura porta
- 3 Impostazione del volume dell'unità di ripresa

# Installazione del monitor interno: Fig. 2a

- 1. Posizionare il supporto nella posizione di installazione prestabilita.
- 2. Praticare i fori per fissare il supporto alla parete. Premere leggermente il monitor contro la cornice in modo da incastrare le sporgenze nel foro sul retro del monitor. Spingere il monitor leggermente verso il basso per fissarlo.

# Installazione dell'unità di ripresa per porta:

# Fig. 2b/2c

- 1. Scegliere una posizione di montaggio adeguata e fissare la cornice di montaggio.
- 2. Far passare il cavo di alimentazione attraverso il foro di montaggio e collegarlo alla morsettiera sul retro dell'unità di ripresa per porta.
- 3. Se collegata, avvitare l'unità di ripresa per porta alla cornice di montaggio con le viti in dotazione.
- 4. Applicare uno strato di silicone tra la parete e l'unità di ripresa per porta per prevenire la penetrazione dell'umidità sotto l'unità stessa. Il silicone deve essere applicato sulla parte superiore e sui lati. Il bordo inferiore deve rimanere libero per consentire l'uscita dell'aria umida dallo spazio sotto l'unità di ripresa porta.

# Collegamento del sistema: Fig. 3a/3b

Fino alla distanza di 50 m è suggerito un cavo schermato di qualità FTP CAT.5 (ideale sarebbe CAT.6).

# Installazione dell'app EMOS GoSmart: Fig. 4

L'app è disponibile per Android e iOS tramite Google Play e App Store.

Eseguire la scansione del codice QR pertinente per scaricare l'app.

# Impostazione del router: Fig. 5

La telecamera supporta solo il Wi-Fi a 2,4 GHz (non supporta il 5 GHz).

# App EMOS GoSmart mobile:

#### Fig. 6a

Aprire l'app EMOS GoSmart e confermare l'informativa sulla privacy e fare clic su Accetto.

# Fia. 6b

Selezionare l'opzione Registrazione.

#### Fig. 6c

Inserire un indirizzo e-mail valido e scegliere una password. Confermare il consenso all'informativa sulla privacy. Selezionare Registrare.

# Fig. 7a

Selezionare l'opzione Aggiungere dispositivo.

# Fig. 7b

Selezionare la rispettiva Categoria prodotto.

### Fig. 7c

Selezionare il rispettivo Tipo prodotto.

# Fia. 7d

Collegare il dispositivo alla rete elettrica e selezionare l'opzione EZ MODE

# Fig. 7e

Fare clic sull'opzione – passo successivo.

# Fig. 7f

Inserire il nome della rete Wi-Fi e la password. Confermare con il pulsante Successivo.

# Fia. 7a

Verrà eseguita una ricerca automatica del dispositivo.

### Fig. 7h

Il dispositivo è stato trovato.

Confermare con il pulsante Terminare.

# Schermata principale

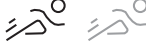

- Colore rosso la funzione di rilevamento del movimento è abilitata
- Colore grigio la funzione di rilevamento del movimento è disabilitata
- 品 Modalità a casa – funzioni normali, invio di notifiche
- 6 Fuori casa - chiede automaticamente al visitatore di lasciare un messaggio dopo aver suonato il campanello
- æ Non disturbare - le unità interne ed esterne non suoneranno, verrà inviata solo una notifica ai dispositivi mobili

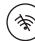

ŝ Stato della connessione

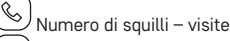

- Messaddi
- <u>مرً</u> Rilevamento del movimento
- Ъ Allarme

# Menu del dispositivo

- $\langle \mathbb{C} \rangle$
- Il contenuto delle Impostazioni è:
- Impostazione del sistema del dispositivo
- Impostazioni data/ora
- Impostazioni di rete

#### Ø Il contenuto del Dispositivo è:

- Impostazione dell'unità telecamera della porta collegata all'ingresso Entrata 1
- Impostazione dell'unità telecamera della porta collegata all'ingresso Entrata 2
- Impostazione dell'unità telecamera esterna collegata all'ingresso Telecamera 1
- Impostazione dell'unità telecamera esterna collegata all'ingresso Telecamera 2

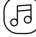

### Il contenuto della Suoneria è:

- Impostazione di fino a 3 melodie per l'ingresso Entrata 1
- Impostazione di fino a 3 melodie per l'ingresso Entrata 2

#### Ē I contenuti della Segreteria sono:

- 1. Segreteria delle chiamate foto/video registrati automaticamente premendo il pulsante sull'unità telecamera della porta
- 2. Segreteria vocale messaggi vocali registrati tramite l'unità telecamera in assenza del proprietario
- 3. Rilevamento del movimento foto/video acquisiti automaticamente guando la funzione di rilevamento del movimento è attivata
- 4. Allarme Numero di allarmi attivati rilevamento

• 0

# I contenuti dell'Entrata 1 sono:

 Visuale attuale dall'unità telecamera della porta collegata all'ingresso Entrata 1

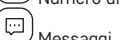

# $\mathcal{I}$ I contenuti dell'Entrata 2 sono:

 Visuale attuale dall'unità telecamera della porta collegata all'ingresso Entrata 2

# ll contenuto di Telecamera 1 è:

 Visuale attuale dall'unità telecamera esterna collegata all'ingresso Telecamera 1

省 Il contenuto di Telecamera 2 è:

°

 Visuale attuale dall'unità telecamera esterna collegata all'ingresso Telecamera 2

# Il contenuto di Multimedia è:

- Panoramica dei film/video salvati sulla scheda Micro SD
- Panoramica della musica salvata sulla scheda Micro SD
- Panoramica delle foto salvate sulla scheda Micro SD

# ) Il contenuto di Intercom è:

- Funzione che consente la comunicazione tra i singoli monitor all'interno di un singolo ramo di comunicazione
- La condizione per il corretto funzionamento della comunicazione Intercom è l'impostazione dell'ID per i singoli monitor all'interno del ramo di comunicazione

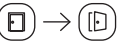

# Il contenuto di Chiuso/Aperto è:

 Controllo dello scorrimento del cancello/cancelletto direttamente dal touchscreen del display interno del monitor

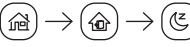

### Il contenuto di A casa/Fuori casa/Non disturbare è:

- Permette di impostare la modalità del dispositivo attualmente richiesta
- Funzione a casa il proprietario è attualmente a casa e riceve le chiamate
- Funzione Fuori casa il proprietario è attualmente fuori cara ed è possibile lasciare un breve messaggio
- Funzione Non disturbare il proprietario non desidera essere disturbato e il dispositivo è in modalità silenziosa

# Descrizione delle icone nella schermata di

# chiamata

| Ś        | Zoom – allontanamento                                                    |
|----------|--------------------------------------------------------------------------|
|          | Impostazioni – volume, luminosità, contrasto, satu-<br>razione           |
| Ð        | Zoom – avvicinamento                                                     |
| <b>(</b> | <br> Interruttore – Entrata 1, Entrata 2, Telecamera 1,<br> Telecamera 2 |
| ð        | Scatta una foto                                                          |
|          | Registra un video                                                        |
|          | Entrata 1/Entrata 2 – sbloccato/bloccato                                 |
| U        | Controllo dello scorrimento del cancello                                 |
| S        | Ricezione/Chiusura di una chiamata                                       |
|          |                                                                          |

Connettività: Wi-Fi 2,4 GHz IEEE 802.11b/g/n Banda di frequenza: 2,400–2,4835 GHz Non smaltire con i rifiuti domestici. Utilizza punti di raccolta speciali per i rifiuti differenziati. Contatta le autorit à locali per informazioni sui punti di raccolta. Se i dispositivi elettronici dovessero essere smaltiti in discarica, le sostanze pericolose potrebbero raggiungere le acque sotterranee e, di conseguenza, la catena alimentare, dove potrebbe influire sulla salute urnana.

Con la presente, EMOS spol. s r. o. dichiara che l'apparecchiatura radio tipo H4010 è conforme alla direttiva 2014/53/UE. Il testo completo della dichiarazione di conformità UE è disponibile al seguente indirizzo internet: http://www.emos.eu/download.

# ES | Set de IP videoportero

# Contenido del paquete:

Monitor interior Soporte del monitor Unidad de cámara Fuente de alimentación Material para la instalación: tornillos Manual

# Especificaciones técnicas:

Pantalla: 7" Resolución: 1080p/960p/720p/480p Formatos de vídeo: AHD/CVI/TVI/CVBS Ángulo del objetivo: 160° Almacenamiento: Tarjeta SD (Máx. 128 GB), almacenamiento en la nube Grado de protección: IP55 Número máximo de usuarios: 10 APP: EMOS GoSmart for Android and iOS Conexión: Wifi 2,4 GHz (IEEE802.11b/g/n)

# Descripción del dispositivo: figura 1a

- 1 Micrófono
- 2 Pantalla TFT-LCD

**Descripción del dispositivo: figura 1b** 3 – RANURA para la tarjeta SD

# Descripción del dispositivo: figura 1c

- 4 Reproductor
- 5 Puntos de anclaje
- 6 Control de desplazamiento de la puerta
- 7 Alimentación
- 8 Unidad de puerta puerta 1
- 9 Cámara externa CCTV 1
- 10 Entrada desde el monitor anterior
- 11 Unidad de puerta puerta 2
- 12 Cámara externa CCTV 2
- 13 Salida al siguiente monitor

# Descripción del dispositivo: figura 1d

- 1 Micrófono
- 2 Objetivo
- 3 Luz IR
- 4 Reproductor
- 5 Botón de timbre

# Descripción del dispositivo: Figura 1e

- 1 Botón de selección del modo de vídeo
- Pulse el botón durante 5 segundos y el modo cambiará 2 – El botón de configuración de la duración (1–10 segun-
- dos) que sirve para el control del cierre de la puerta
- 3 Configuración del volumen de la unidad de cámara

# Instalación del monitor interior: figura 2a

- 1. Coloque el soporte en el lugar de instalación predeterminado.
- 2. Taladre los orificios para fijar el soporte a la pared.

Apriete ligeramente el marco del monitor para que las lengüetas encajen correctamente en el orificio de la parte trasera del monitor. Fíjelo apretando ligeramente el monitor hacia abajo.

# Instalación de la unidad de cámara para puerta: Figura 2b/2c

- 1. Escoja un lugar adecuado para el montaje y fije el marco de montaje.
- Pase el cable de alimentación por el orificio para el montaje y conéctelo a la abrazadera en la parte posterior de la unidad de cámara.
- 3. Atornille la unidad de cámara para puerta al marco de montaje mediante los tornillos incluidos.
- 4. Aplique una capa de silicona entre la pared y la unidad de cámara para puerta para evitar la entrada de humedad por debajo de la unidad de cámara para puerta. La silicona debería cubrir la parte superior y los laterales, la parte inferior debe quedarse libre para dejar salir el aire húmedo.

### Conexión del sistema: figura 3a/3b

Hasta una distancia de 50 m, recomendamos utilizar un cable de buena calidad tipo FTP CAT.5 (preferiblemente CAT.6).

# Instalación de la aplicación EMOS GoSmart: figura 4

La aplicación está disponible para Android e iOS en Google play y App Store.

Para descargar la aplicación, escanee el código QR correspondiente.

### Configuración del router: figura 5

La cámara solo funciona con wifi de 2,4 GHz (no funciona con wifi de 5 GHz).

## Aplicación móvil EMOS GoSmart:

#### Figura 6a

Abra la aplicación EMOS GoSmart, confirme la política de protección de datos y haga clic en «Estoy de acuerdo».

### Figura 6b

Seleccione la opción de registro.

# Figura 6c

Introduzca una dirección de correo electrónico válida y cree una contraseña.

Confirme que está de acuerdo con la política de protección de datos.

Seleccione registro

# Figura 7a

Seleccione la opción de añadir un dispositivo.

# Figura 7b

Seleccione una categoría de productos.

### Figura 7c

Seleccione un tipo de producto.

# Figura 7d

Conecte el dispositivo a la corriente y seleccione EZ MODE.

# Figura 7e

Haga clic en la opción «Siguiente paso».

# Figura 7f

Introduzca el nombre de la red wifi y la contraseña. Confirme con el botón «Siguiente».

### Figura 7g

Se iniciará la búsqueda automática del dispositivo.

### Figura 7h

Dispositivo encontrado. Confirme mediante el botón «Hecho».

# Pantalla principal

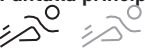

- Color rojo la función de detección del movimiento está encendida
- Color gris la función de detección del movimiento \_\_está apagada
- Modo "En casa" funcionamiento normal, envío de notificaciones
- Modo "Fuera de casa" al llamar, automáticamente invita al visitante que deje un mensaje
- "No molestar" las unidades interior y exterior no sonarán, solo se enviarán notificaciones al dispositivo móvil

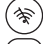

- Estado de conexión
- Número de llamadas visitas
- Mensajes
- Detección del movimiento
- 逆)

# Menú del dispositivo

# O Contenido de Ajustes:

- Ajustes de sistema del dispositivo
- Aiustes de hora/fecha
- Ajustes de red

# Ocontenido del Dispositivo:

- Ajustes de la unidad de cámara de puerta conectada a la entrada Puerta 1
- Ajustes de la unidad de cámara de puerta conectada a la entrada Puerta 2
- Ajustes de la unidad de cámara exterior conectada a la entrada Cámara 1
- Ajustes de la unidad de cámara exterior conectada a la entrada Cámara 2

# Contenido de Llamadas:

- Ajustes de hasta 3 melodías para la entrada Puerta 1
- Ajustes de hasta 3 melodías para la entrada Puerta 2

# Contenido de Contestador:

- Contestador de llamadas hace automáticamente una foto/vídeo al pulsar el botón en la unidad de cámara de puerta
- 2. Buzón de voz mensajes de voz grabados por la unidad de cámara durante la ausencia del propietario
- Detección del movimiento hace automáticamente una foto/vídeo al estar activada la función de detección del movimiento
- 4. Alarma Número de activación de alarmas detección

# Contenido de Puerta 1:

 Vista actual desde la unidad de cámara de puerta conectada a la entrada Puerta 1

# Contenido de Puerta 2:

a

Þ

 Vista actual desde la unidad de cámara de puerta conectada a la entrada Puerta 2

# Contenido de Cámara 1:

 Vista actual desde la unidad de cámara exterior conectada a la entrada Cámara 1

# Contenido de Cámara 2:

 Vista actual desde la unidad de cámara exterior conectada a la entrada Cámara 2

### Contenido de Multimedia:

- Lista de películas/vídeos guardadas en la tarjeta Micro SD
- Lista de música guardada en la tarjeta Micro SD
- Lista de fotos guardadas en la tarjeta Micro SD

# S Contenido Intercom:

- Función que permite la comunicación entre las diferentes pantallas dentro de una rama de comunicación
- El requisito para el correcto funcionamiento de la comunicación Intercom es ajustar el ID para cada pantalla dentro de la rama de comunicación

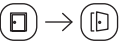

#### Contenido de Cerrado/Abierto:

 Control del desplazamiento del portón/valla directamente desde la pantalla táctil de la pantalla interior

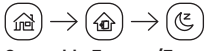

# Contenido En casa/Fuera de casa/No molestar:

- Opción para ajustar el modo requerido del dispositivo
- Función En casa el propietario está actualmente en casa y acepta llamadas
- Función Fuera de casa el propietario está actualmente fuera, es posible dejar un mensaje corto
- Función No molestar el propietario no quiere que le molesten, el dispositivo está en modo silencioso

# Descripción de iconos en la pantalla de la llamada

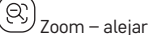

Ajustes – volumen, brillo, contraste, saturación

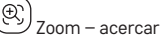

🤈 Interruptor – Puerta 1, Puerta 2, Cámara 1, Cámara 2

Hace una foto

Ð

<sup>)</sup> Hace una videograbación

Puerta 1/Puerta 2 – abierto/cerrado

Control de desplazamiento del portón

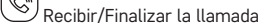

Conectividad: Wi-Fi 2,4 GHz IEEE 802.11b/g/n Zona de frecuencia: 2,400-2,4835 GHz No las elimine con la basura doméstica. Utilice puntos de recolección especiales para los residuos clasificados. Póngase en contacto con las autoridades locales para obtener información sobre los puntos de recogida. Si los dispositivos electrónicos se eliminan en un vertedero, las sustancias peligrosas pueden llegar a las aguas subterráneas y, por consiguiente, a los alimentos en la cadena, donde podría afectar a la salud humana.

Por la presente, EMOS spol. s r. o. declara que el equipo de radio tipo H4010 cumple con la Directiva 2014/53/EU. El texto completo de la declaración de conformidad de la UE está disponible en la siguiente dirección de Internet: http://www.emos.eu/download.

# NL | IP Videotelefoonset

#### Inhoud van de verpakking:

Interne monitor Monitorhouder Camera-eenheid Voedingsbron Installatiemateriaal – schroeven Gebruikershandleiding

# Technische specificatie:

Display: 7" Resolutie: 1080p/960p/720p/480p Videoformaten: AHD/CVI/TVI/CVBS Lenshoek: 160° Opslagplaats: SD-kaart (Max. 128 GB), Cloud-opslag Dekkingsgraad: IP55 Maximaal aantal gebruikers: 10 APP: EMOS GoSmart for Android and iOS Aansluiting: 2,4 GHz WIFI (IEEE802.11b/g/n)

# Omschrijving van de installatie: afb. 1a

- 1 Microfoon
- 2 TFT-LCD-display

Omschrijving van de installatie: afb. 1b 3 – SLEUF voor de SD-kaart

# Omschrijving van de installatie: afb. 1c

- 4 Luidspreker
- 5 Ankerpunten
- 6 Bediening van het loopwerk voor de gateway
- 7 Voeding
- 8 Deureenheid deur 1
- 9 Externe CCTV-camera 1
- 10 Ingang vanuit de vorige monitor
- 11 Deureenheid deur 2
- 12 Externe CCTV-camera 2
- 13 Uitgang naar de volgende monitor

### Omschrijving van de installatie: afb. 1d

- 1 Microfoon
- 2 Objectief
- 3 IR-bijverlichting
- 4 Luidspreker
- 5 Beltoets

# Omschrijving van de installatie: afb. 1e

- 1 Keuzetoets voor de videomodus
  - Houd de toets 5 seconden ingedrukt om de modus om te schakelen
- 2 Duurinsteltoets (1-10 s) voor de deurslotbediening

3 - Instelling van het volume van de camera-eenheid en van de koppelingsduur van het slotrelais bij activering met de uitgangsdrukknop

# Installatie van de binnenmonitor: afb. 2a

1. Plaats de houder op de vooraf bepaalde installatieplaats.

2. Boor gaten om de houder aan de muur te bevestigen. Druk de monitor licht tegen het frame, opdat de uitstekende delen passen in de opening aan de achterzijde van de monitor. De monitor wordt bevestigd als u deze licht naar beneden drukt.

# Installatie van de deurcamera-eenheid: afb. 2b/2c

- 1. Kies een geschikte montage plek en bevestig daar het montageframe.
- 2. Trek de toevoerkabel door het montage gat en sluit deze aan op de klemmenstrook aan de achterkant van de deurcamera-eenheid.
- 3. Bevestig de aangesloten deurcamera-eenheid met behulp van de bijgeleverde schroeven aan het montageframe.
- 4. Breng tussen de wand en de deurcamera-eenheid een laag silicone aan, die het binnendringen van vocht onder de deurcamera-eenheid verhindert. Het silicone moet worden aangebracht aan de boven- en zijwanden. De benedenwand moet vrij blijven opdat de vochtige lucht ontsnappen kan uit de ruimte onder de deurcamera-eenheid.

# Aansluiting van het systeem: afb. 3a/3b

Wij adviseren een hoogwaardige afgeschermde kabel FTP CAT.5 (optimaal CAT.6) binnen 50 m te gebruiken.

#### Installatie van de applicatie EMOS GoSmart: afb. 4

De app is beschikbaar voor Android en iOS via Google play en App Store.

Om de app te downloaden scant u de betreffende QR-code.

### Instelling van de router: afb. 5

De camera ondersteunt alleen 2.4 GHz Wifi (ondersteunt aeen 5 GHz).

# Mobiele applicatie EMOS GoSmart:

#### Afb. 6a

Open de app EMOS GoSmart en bevestig het privacybeleid en klik op akkoord.

# Afb. 6h

Selecteer de registratieoptie.

### Afb. 6c

Voer de naam van een geldig e-mailadres in en kies een wachtwoord.

Bevestig, dat u akkoord gaat met het privacybeleid. **Kies Registeren** 

# Afb. 7a

Selecteer de optie om een apparaat toe te voegen.

# Afb. 7b

Selecteer een gegeven productcategorie.

# Afb. 7c

Selecteer een gegeven producttype.

# Afb. 7d

Sluit het apparaat aan op het elektriciteitsnet. Selecteer de optie EZ MODE.

# Afb. 7e

Klik op de optie - volgende stap.

# Afb. 7f

Voer de naam van het Wifi-netwerk en het wachtwoord in. Bevestig met de toets Volgende.

# Afb. 7a

Er verloopt het automatische opzoeken van het apparaat.

# Afb. 7h

Het apparaat is gevonden. Bevestig met de toets Klaar.

# Basisscherm

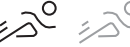

- Rood bewegingsdetectie is ingeschakeld
- Grijs bewegingsdetectie is uitgeschakeld
- 命 Thuismodus - normale functies, versturen van meldingen
- 6 Buitenshuismodus – bij aanbellen wordt automatisch gevraagd een bericht achter te laten
- Niet storen zowel binnen- als buitenunits gaan niet over, er wordt alleen een melding naar het mobiele apparaat gestuurd

分 <u></u> Verbindingsstatus

S Aantal ringen – bezoeken

 $\overline{\cdots}$ Berichten

- 12º Bewegingsdetectie
- Ъ Alarm

# Menu van het apparaat

# De inhoud van de Instellingen is:

- Systeem instelling
- Tijd/datum instelling
- Netwerk instelling

#### Ò De inhoud van het Apparaat is:

- Instelling van een deurcamera-unit aangesloten op de aansluiting van Ingang 1
- · Instelling van een deurcamera-unit aangesloten op de aansluiting van Ingang 2
- · Instelling van een externe camera-unit aangesloten op de aansluiting Camera 1
- · Instelling van een externe camera-unit aangesloten op de aansluiting Camera 2

#### 5 De inhoud van de Ringtone is:

- Instelling van maximaal 3 melodieën voor de aansluiting van Ingang 1
- Instelling van maximaal 3 melodieën voor de aansluiting van Ingang 2

#### Ē De inhoud van de Recorder is:

- 1. Call recorder legt automatisch foto/video vast wanneer er op een knop van de deurcamera-unit wordt gedrukt
- 2. Voicemail opgenomen ingesproken berichten via de camera-unit bij afwezigheid van de eigenaar
- 3. Bewegingsdetectie legt automatisch foto's/video's vast wanneer de bewegingsdetectie wordt geactiveerd
- 4. Alarm Aantal geactiveerde alarmen detectie

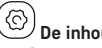

# De inhoud van Ingang 1 is:

 Actueel beeld van de deurcamera-unit aangesloten op de aansluiting van Ingang 1

# De inhoud van Ingang 2 is:

 Actueel beeld van de deurcamera-unit aangesloten op de aansluiting van Ingang 2

# De inhoud van Camera 1 is:

 Actueel beeld van de externe camera-unit aangesloten op de aansluiting Camera 1

# De inhoud van Camera 2 is:

 Actueel beeld van de externe camera-unit aangesloten op de aansluiting Camera 2

# De inhoud van Multimedia is:

- Overzicht van films/video's opgeslagen op de Micro SD-kaart
- Overzicht van de op de Micro SD-kaart opgeslagen muziek
- Overzicht van de op de Micro SD-kaart opgeslagen foto's

#### De inhoud van de Intercom is:

- Functies die communicatie tussen afzonderlijke monitoren binnen één communicatietak mogelijk maken
- Voor een correcte werking van de Intercomcommunicatie moeten ID's worden ingesteld voor afzonderlijke monitoren binnen de communicatietak.

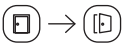

Þ

# De inhoud van Open/Gesloten is:

 Bediening van de poort/hekbeweging rechtstreeks vanaf het touchscreen van de interne monitor

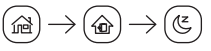

# De inhoud van Thuis/Buitenshuis/Niet storen is:

- Optie om de huidige gewenste apparaatmodus in te stellen
- Functie Thuis de eigenaar is momenteel thuis en ontvangt oproepen
- Functie Buitenshuis de eigenaar is momenteel niet thuis en het is mogelijk een kort bericht achter te laten
- Functie Niet storen de eigenaar wil niet gestoord worden en het apparaat staat in de stille modus

# Beschrijving van de iconen op het oproepscherm

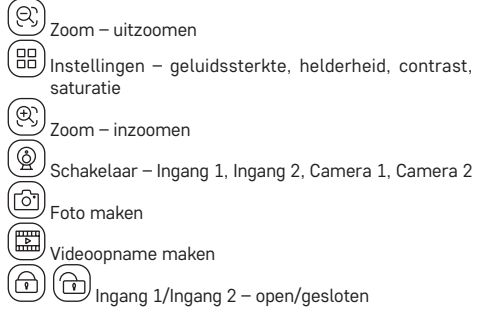

| Ē | I)       | E |
|---|----------|---|
| ŝ | <i>m</i> |   |

Bediening van de poortbeweging

ン Oproep beantwoorden/beëindigen

### Connectiviteit: Wi-Fi 2,4 GHz IEEE 802.11b/g/n Frequentieband: 2,400-2,4835 GHz

Deponeer niet bij het huisvuil. Gebruik speciale inzamelpunten voor gesorteerd afval. Neem contact op met de lokale autoriteiten voor informatie over inzamelpunten. Als de elektronische apparaten zouden worden weggegooid op stortplaatsen kunnen gevaarlijke stoffen in het grondwater terecht komen en vervolgens in de voedselketen, waar het de menselijke gezondheid kan beïnvloeden.

Hierbij verklaart EMOS spol. s r. o. dat de radioapparatuur van het type H4010 in overeenstemming is met de richtlijn 2014/53/EU. De volledige tekst van de EU-conformiteitsverklaring is beschikbaar op het volgende internetadres: http://www.emos.eu/download.

# **GARANCIJSKA IZJAVA**

- 1. Izjavljamo, da jamčimo za lastnosti in brezhibno delovanje v garancijskem roku.
- 2. Garancijski rok prične teči z datumom izročitve blaga in velja 24 mesecev.
- EMOS SI, d.o.o. jamči kupcu, da bo v garancijskem roku na lastne stroške odpravil vse pomanjkljivosti na aparatu zaradi tovarniške napake v materialu ali izdelavi.
- 4. Za čas popravila se garancijski rok podaljša.
- 5. Če aparat ni popravljen v roku 45 dni od dneva prijave okvare lahko prizadeta stranka zahteva novega ali vračilo plačanega zneska.
- 6. Garancija preneha, če je okvara nastala zaradi:
  - nestrokovnega-nepooblaščenega servisa
  - predelave brez odobritve proizvajalca
  - neupoštevanja navodil za uporabo aparata
- 7. Garancija ne izključuje pravic potrošnika, ki izhajajo iz odgovornosti prodajalca za napake na blagu.
- 8. Če ni drugače označeno, velja garancija na ozemeljskem območju Republike Slovenije.
- 9. Proizvajalec zagotavlja proti plačilu popravilo, vzdrževanje blaga, nadomestne dele in priklopne aparate tri leta po poteku garancijskega roka.
- 10. Naravna obraba aparata je izključena iz garancijske obveznosti. Isto velja tudi za poškodbe zaradi nepravilne uporabe ali preobremenitve.

# NAVODILA ZA REKLAMACIJSKI POSTOPEK

Lastnik uveljavlja garancijski zahtevek tako, da ugotovljeno okvaro prijavi pooblaščeni delavnici (EMOS SI, d.o.o., Rimska cesta 92, 3311 Šempeter v Savinjski dolini) pisno ali ustno. Kupec je odgovoren, če s prepozno prijavo povzroči škodo na aparatu. Po izteku garancijskega roka preneha pravica do uveljavljanja garancijskega zahtevka. Priložen mora biti potrjen garancijski list z originalnim računom.

EMOS SI, d.o.o. se obvezuje, da bo aparat zamenjal z novim, če ta v tem garancijskem roku ne bi deloval brezhibno.

| ZNAMKA:                | Set IP video domofona |
|------------------------|-----------------------|
|                        |                       |
| TIP:                   | H4010                 |
| DATUM IZROČITVE BLAGA: |                       |

Servis: EMOS SI, d.o.o., Rimska cesta 92, 3311 Šempeter v Savinjski dolini, Slovenija tel: +386 8 205 17 21 e-mail: reklamacije@emos-si.si